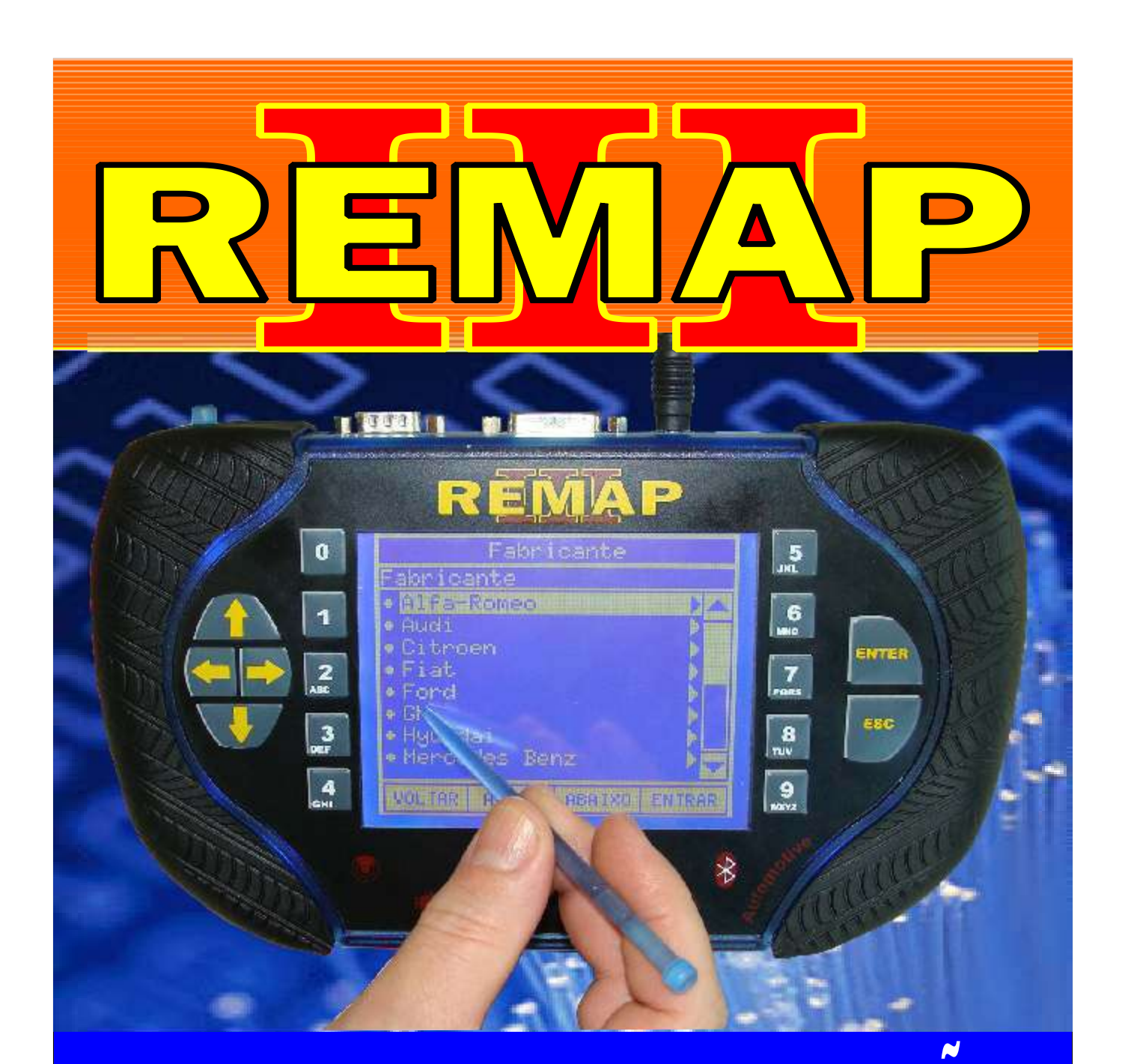

# MANUAL DE INSTRUÇÕES FIAT CODE2 DIAGNOSE BC DELPHI ANO 2000 À 2003 PREPARA E APRESENTA (QUANDO EXISTE UMA CHAVE FUNCIONANDO)

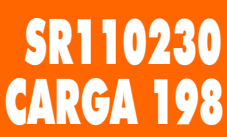

WWW.CHAVESGOLD.COM.BR

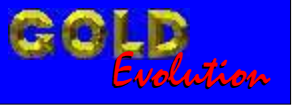

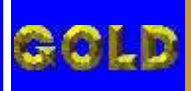

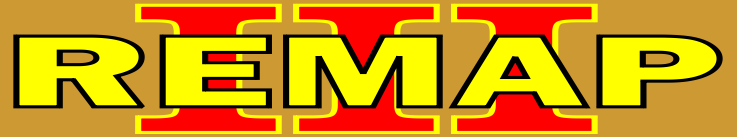

# FIAT CODE2 DIAGNOSE BC DELPHI ANO 2000 À 2003 PREPARA E APRESENTA (QUANDO EXISTE UMA CHAVE FUNCIONANDO)

### FIAT DOBLO FIRE 1.3 16V / 1.6 16V / 1.9 DIESEL (ANO 2001 EM DIANTE) 1.8 8V (ANO 2003 EM DIANTE) BODY COMPUTER 178

| Rotina Para Verificação - Body Computer 178                                              | 05 |
|------------------------------------------------------------------------------------------|----|
| Rotina Para Verificação - Body Computer 178<br>Clonagem - Salvar Memória Via Diagnóstico | 08 |
| Rotina Para Verificação - Body Computer 178<br>Clonagem - Gravar Memória Via Diagnóstico | 10 |
| Rotina Para Verificação - Body Computer 178<br>Clonagem - Ler Senha Via Diagnóstico      | 12 |

## FIAT IDEA (ANO 2005 EM DIANTE)

#### **BODY COMPUTER 178**

| Rotina Para Verificação - Body Computer 178                                              | .14 |
|------------------------------------------------------------------------------------------|-----|
| Rotina Para Verificação - Body Computer 178<br>Clonagem - Salvar Memória Via Diagnóstico | .17 |
| Rotina Para Verificação - Body Computer 178<br>Clonagem - Gravar Memória Via Diagnóstico | 19  |
| Rotina Para Verificação - Body Computer 178<br>Clonagem - Ler Senha Via Diagnóstico      | 21  |

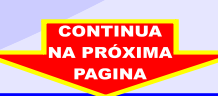

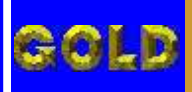

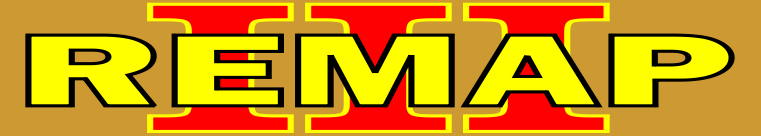

• 2-

# FIAT CODE2 DIAGNOSE BC DELPHI ANO 2000 À 2003 PREPARA E APRESENTA

(QUANDO EXISTE UMA CHAVE FUNCIONANDO)

FIAT PALIO FIRE 1.0 8V / 1.0 16V (ANO 2000 EM DIANTE) 1.0 FLEX /1.4 FLEX (ANO 2005 EM DIANTE) 1.3 8V /1.3 16V (ANO 2002 A 2003) 1.3 FLEX /1.8 8V (ANO 2004 EM DIANTE) 1.8 8V (ANO 2002 A 2004) 1.8 FLEX (ANO 2004 A 2007) 1.9 DIESEL (ANO 2001 EM DIANTE)

#### **BODY COMPUTER 178 / 188**

| Rotina Para Verificação - Body Computer 178                                              | 23  |
|------------------------------------------------------------------------------------------|-----|
| Rotina Para Verificação - Body Computer 178<br>Clonagem - Salvar Memória Via Diagnóstico | 26  |
| Rotina Para Verificação - Body Computer 178<br>Clonagem - Gravar Memória Via Diagnóstico | .28 |
| Rotina Para Verificação - Body Computer 178<br>Clonagem - Ler Senha Via Diagnóstico      | 30  |

#### FIAT PALIO WEEKEND FIRE 1.0 8V / 1.0 16V (ANO 2000 EM DIANTE) 1.0 FLEX /1.4 FLEX (ANO 2005 EM DIANTE) 1.3 8V /1.3 16V (ANO 2002 A 2003) 1.3 FLEX /1.8 8V (ANO 2004 EM DIANTE) 1.8 8V (ANO 2002 A 2004) 1.8 FLEX (ANO 2004 A 2007) 1.9 DIESEL (ANO 2001 EM DIANTE)

#### BODY COMPUTER 178 / 188

| Rotina Para Verificação - Body Computer 178                                              | .32 |
|------------------------------------------------------------------------------------------|-----|
| Rotina Para Verificação - Body Computer 178<br>Clonagem - Salvar Memória Via Diagnóstico | .35 |
| Rotina Para Verificação - Body Computer 178<br>Clonagem - Gravar Memória Via Diagnóstico | .37 |
| Rotina Para Verificação - Body Computer 178<br>Clonagem - Ler Senha Via Diagnóstico      | 39  |
|                                                                                          |     |

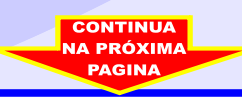

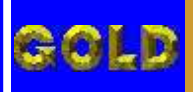

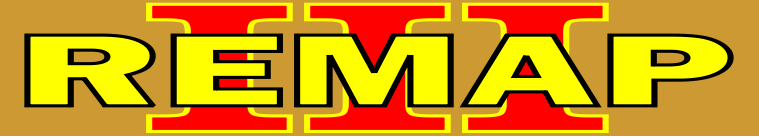

# FIAT CODE2 DIAGNOSE BC DELPHI ANO 2000 À 2003 PREPARA E APRESENTA

(QUANDO EXISTE UMA CHAVE FUNCIONANDO)

FIAT SIENA FIRE 1.0 8V / 1.0 16V (ANO 2000 EM DIANTE) 1.0 FLEX /1.4 FLEX (ANO 2005 EM DIANTE) 1.3 8V /1.3 16V (ANO 2002 A 2003) 1.3 FLEX /1.8 8V (ANO 2004 EM DIANTE) 1.8 8V (ANO 2002 A 2004) 1.8 FLEX (ANO 2004 A 2007) 1.9 DIESEL (ANO 2001 EM DIANTE)

#### **BODY COMPUTER 178 / 188**

| Rotina Para Verificação - Body Computer 178                                              | 41 |
|------------------------------------------------------------------------------------------|----|
| Rotina Para Verificação - Body Computer 178<br>Clonagem - Salvar Memória Via Diagnóstico | 44 |
| Rotina Para Verificação - Body Computer 178<br>Clonagem - Gravar Memória Via Diagnóstico | 46 |
| Rotina Para Verificação - Body Computer 178<br>Clonagem - Ler Senha Via Diagnóstico      | 48 |

#### FIAT STRADA FIRE 1.0 8V / 1.0 16V (ANO 2000 EM DIANTE) 1.0 FLEX /1.4 FLEX (ANO 2005 EM DIANTE) 1.3 8V /1.3 16V (ANO 2002 A 2003) 1.3 FLEX /1.8 8V (ANO 2004 EM DIANTE) 1.8 8V (ANO 2002 A 2004) 1.8 FLEX (ANO 2004 A 2007) 1.9 DIESEL (ANO 2001 EM DIANTE)

#### **BODY COMPUTER 178 / 188**

| Rotina Para Verificação - Body Computer 178                                              | .50 |
|------------------------------------------------------------------------------------------|-----|
| Rotina Para Verificação - Body Computer 178<br>Clonagem - Salvar Memória Via Diagnóstico | .53 |
| Rotina Para Verificação - Body Computer 178<br>Clonagem - Gravar Memória Via Diagnóstico | 55  |
| Rotina Para Verificação - Body Computer 178<br>Clonagem - Ler Senha Via Diagnóstico      | 57  |
|                                                                                          |     |

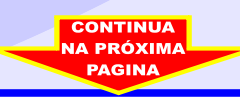

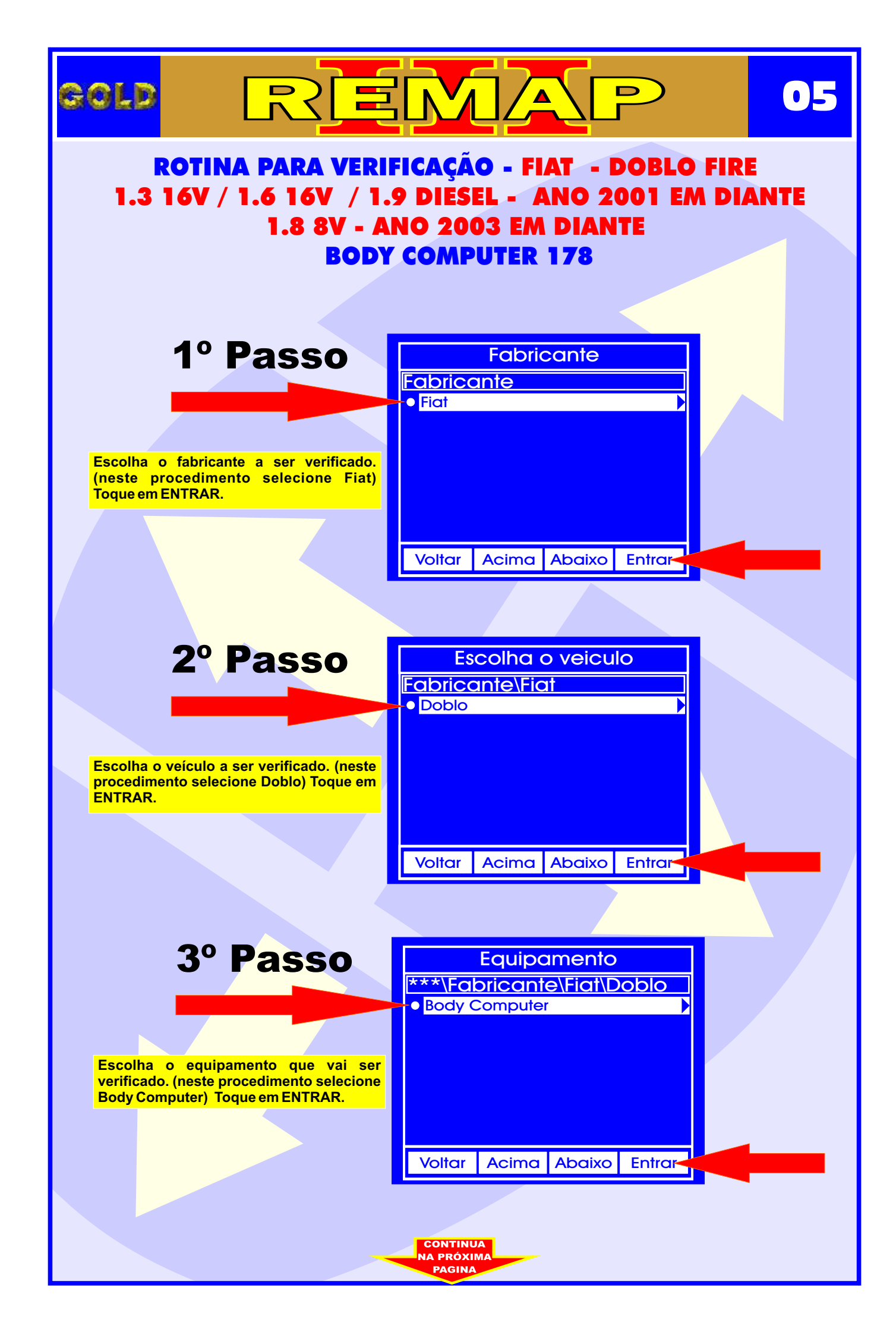

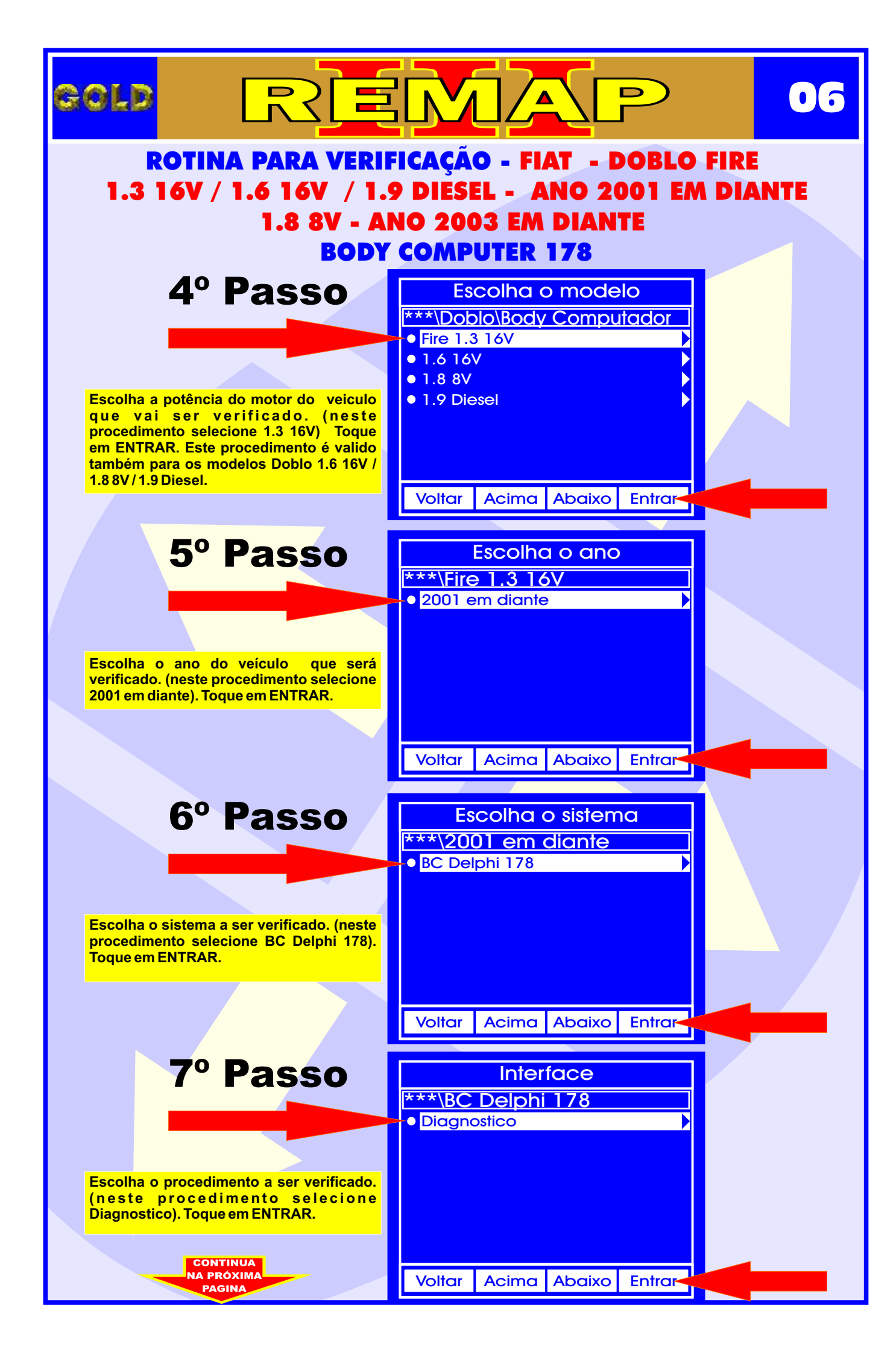

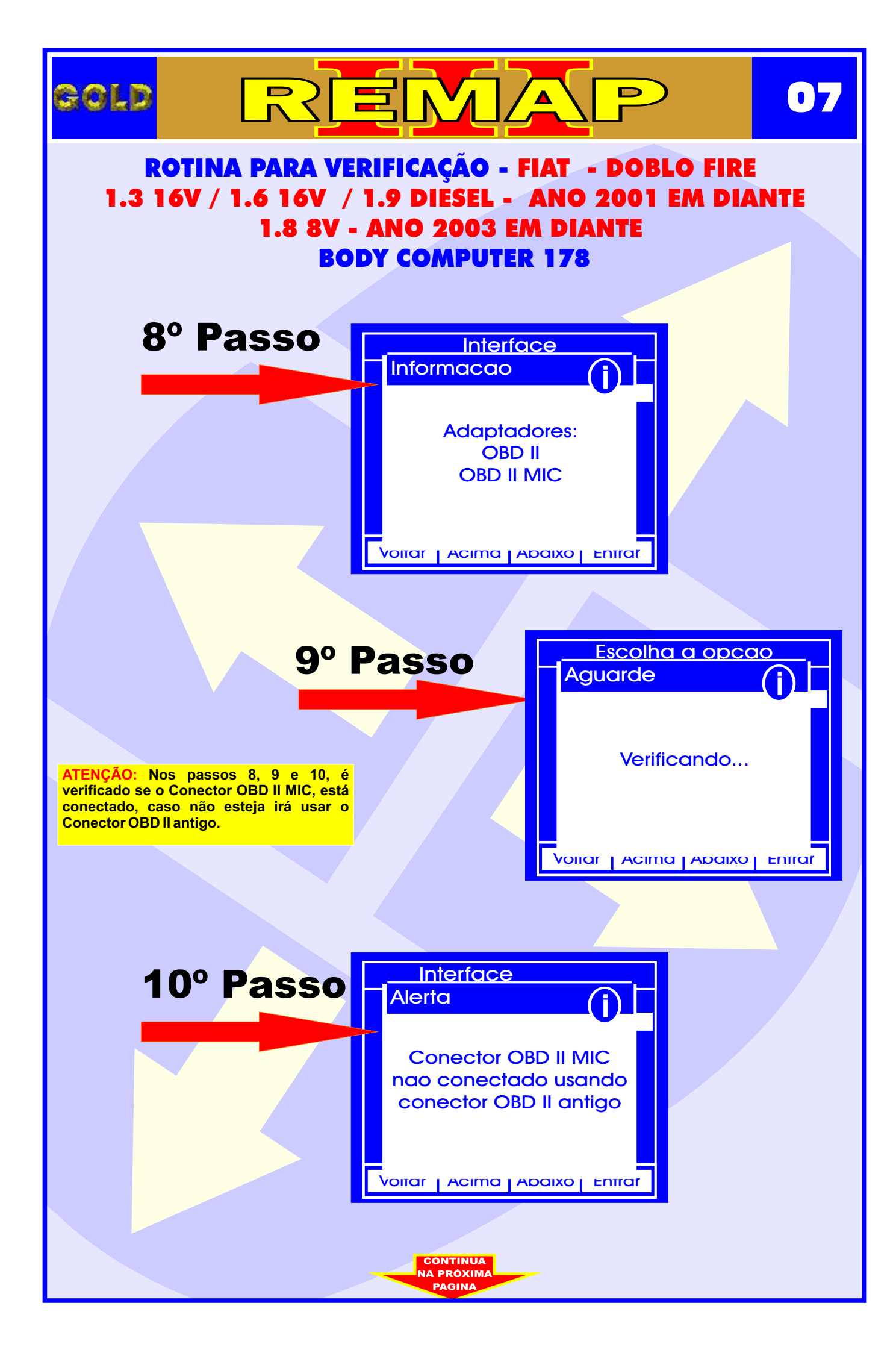

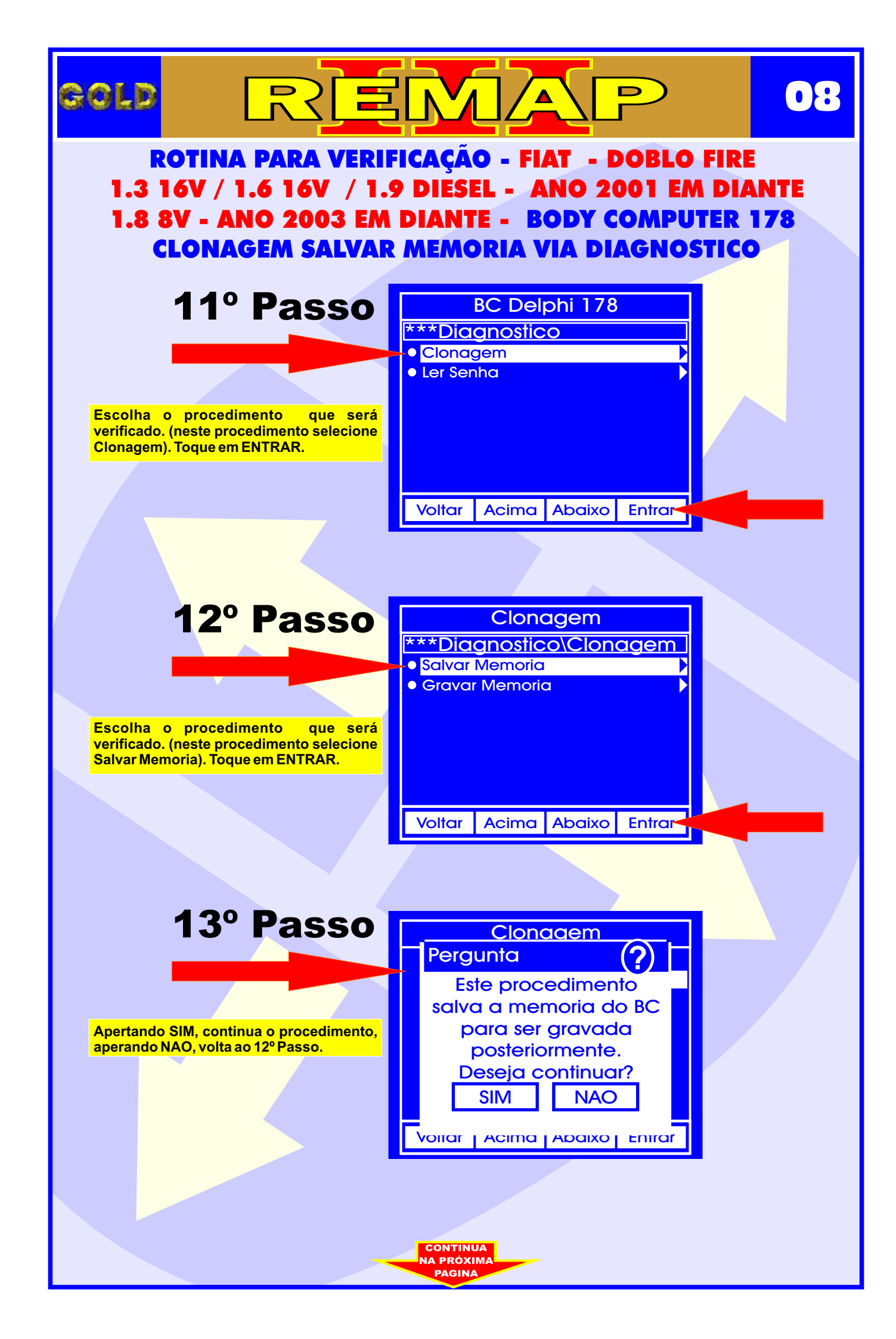

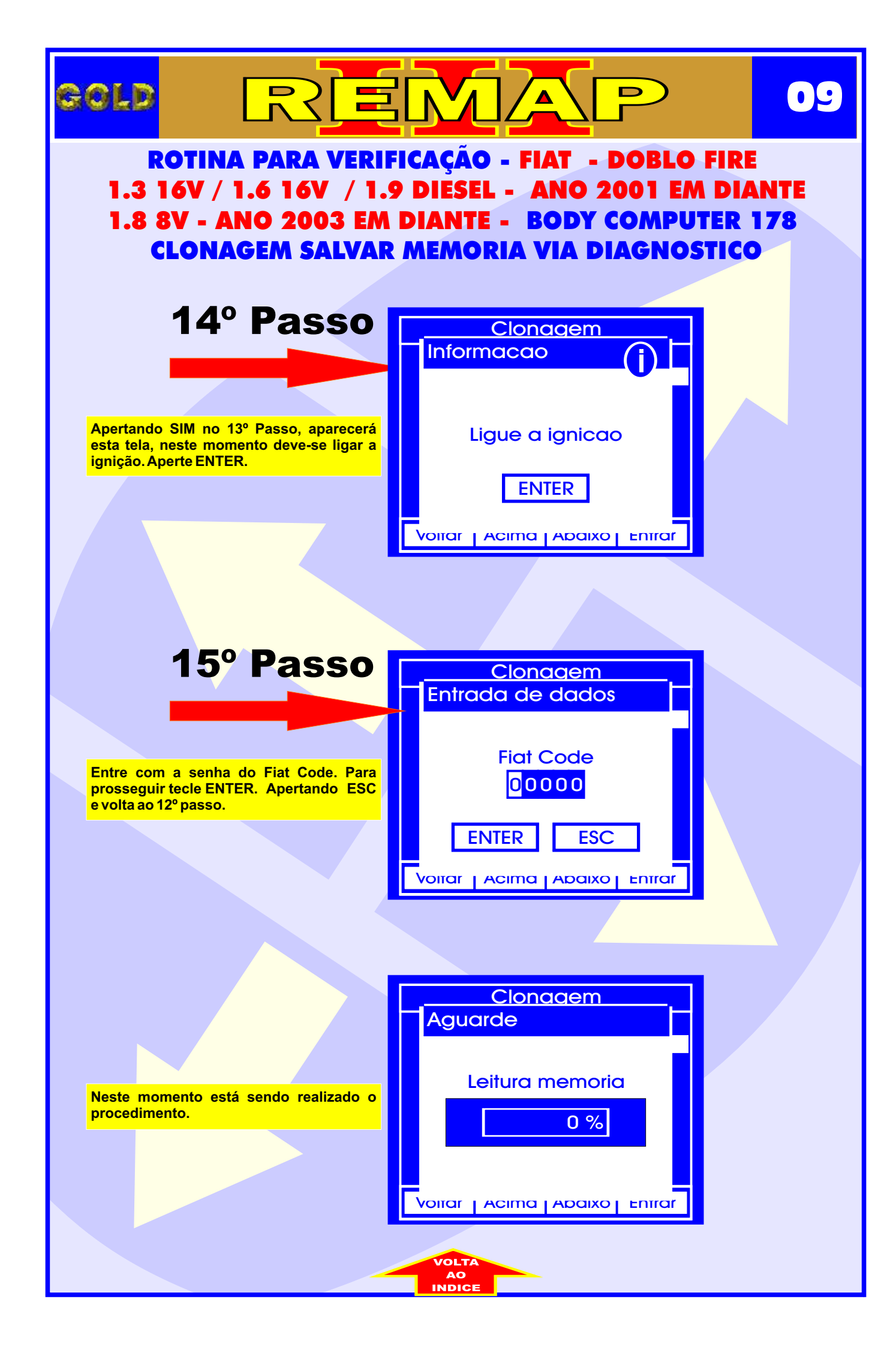

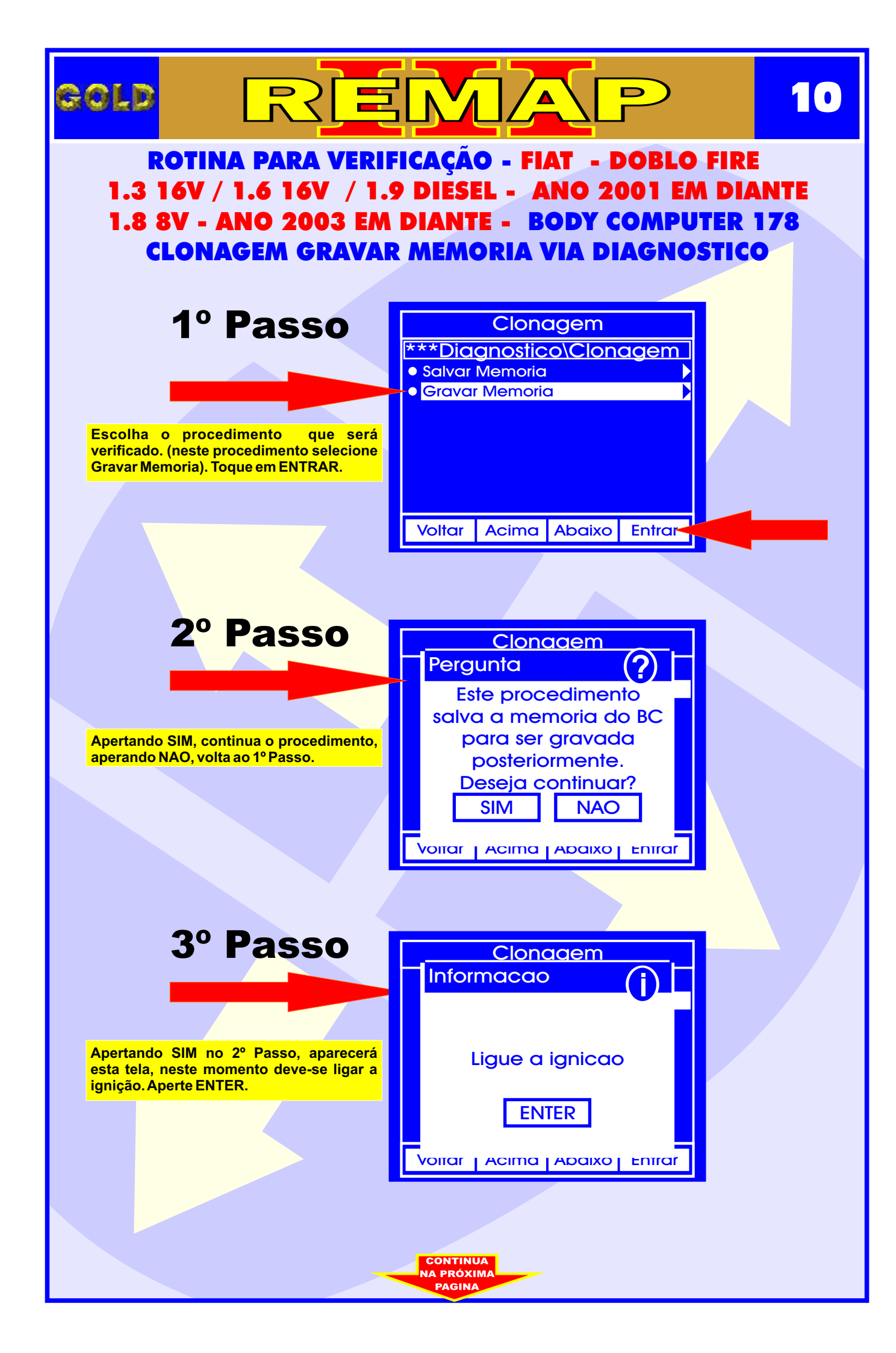

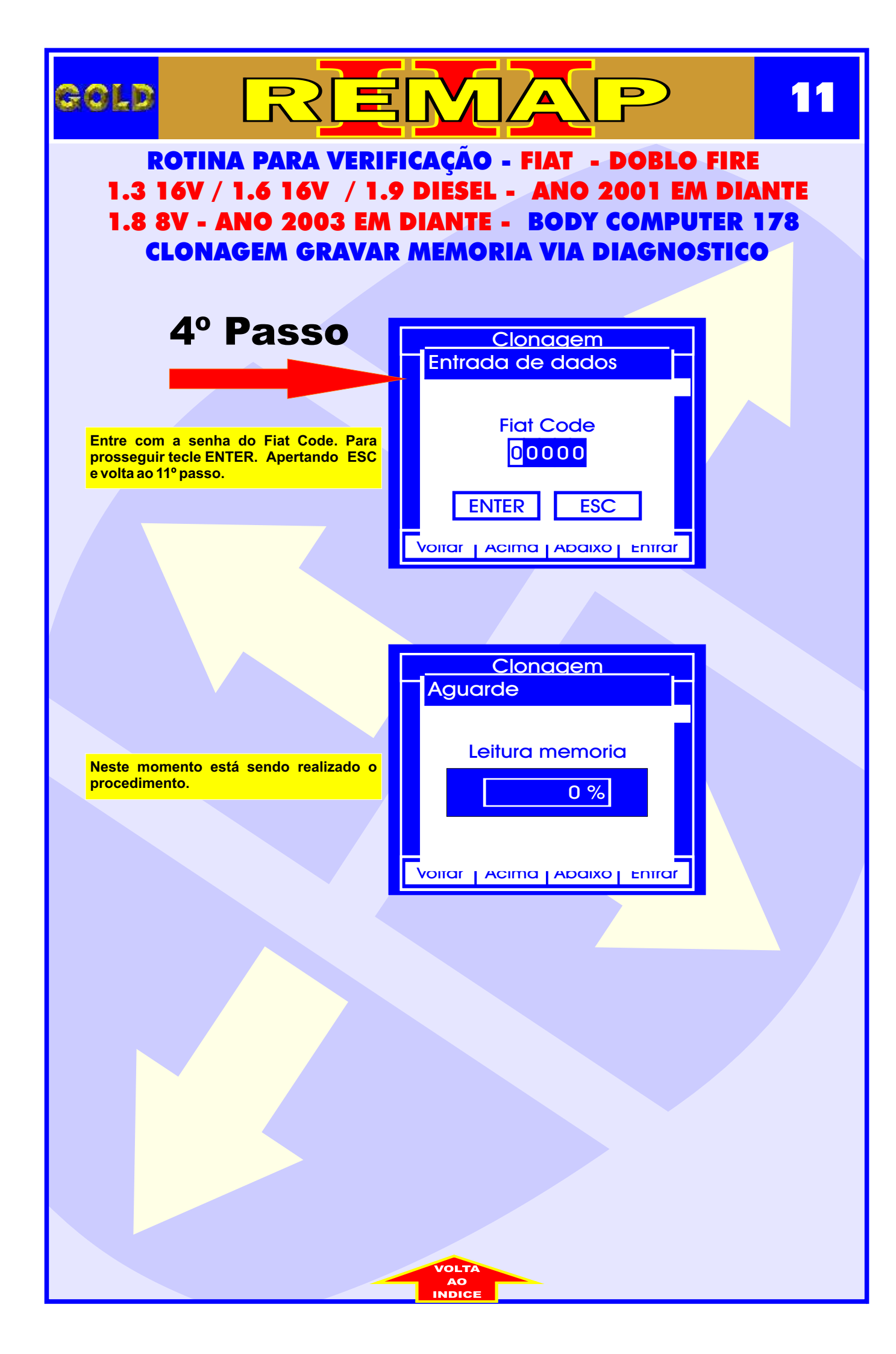

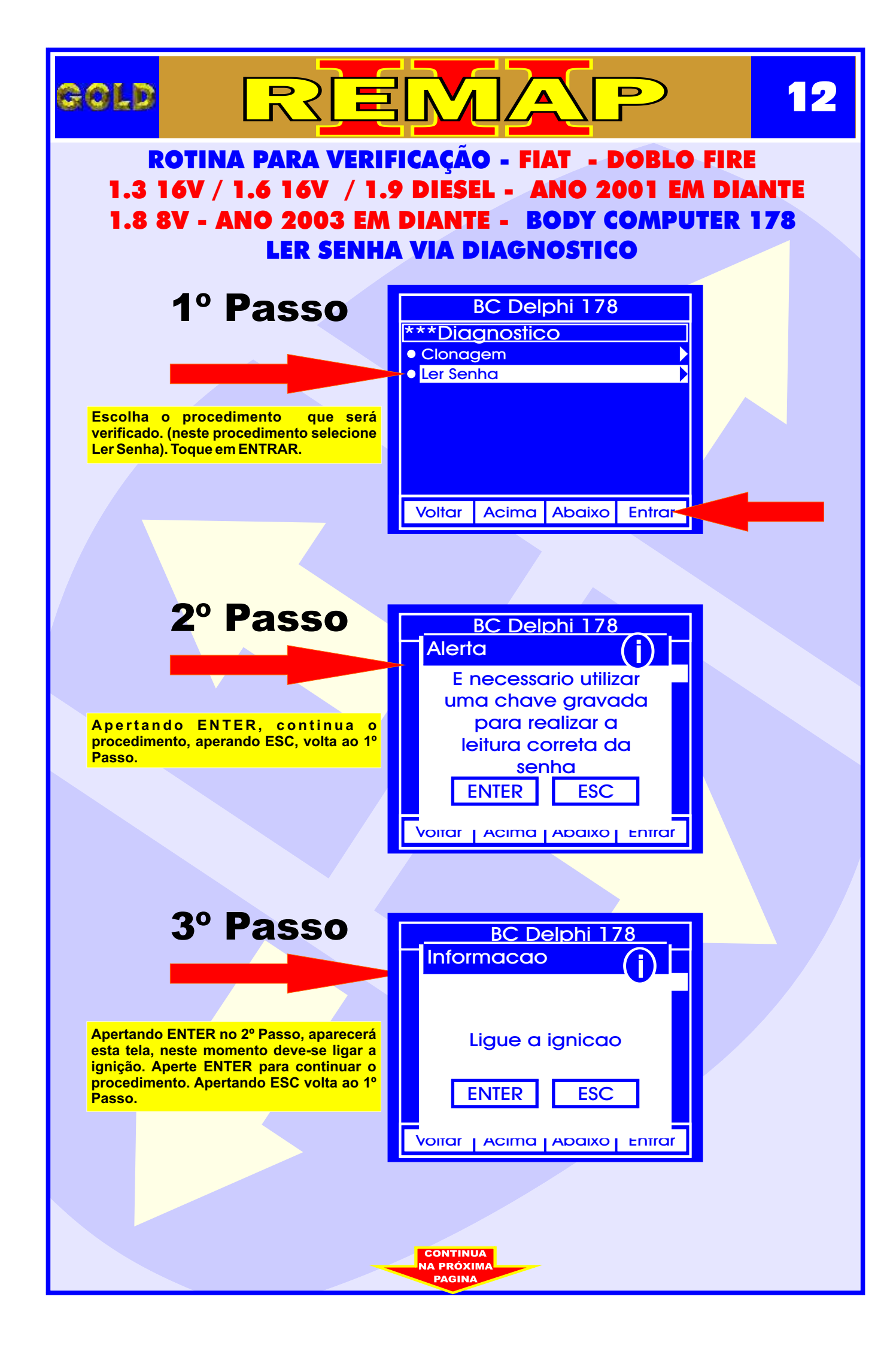

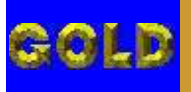

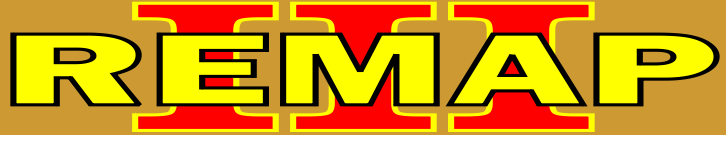

## ROTINA PARA VERIFICAÇÃO - FIAT - DOBLO FIRE 1.3 16V / 1.6 16V / 1.9 DIESEL - ANO 2001 EM DIANTE 1.8 8V - ANO 2003 EM DIANTE - BODY COMPUTER 178 LER SENHA VIA DIAGNOSTICO

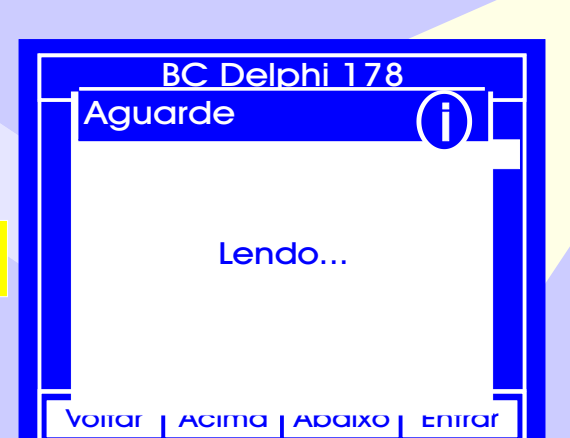

13

Neste momento está sendo realizado o procedimento.

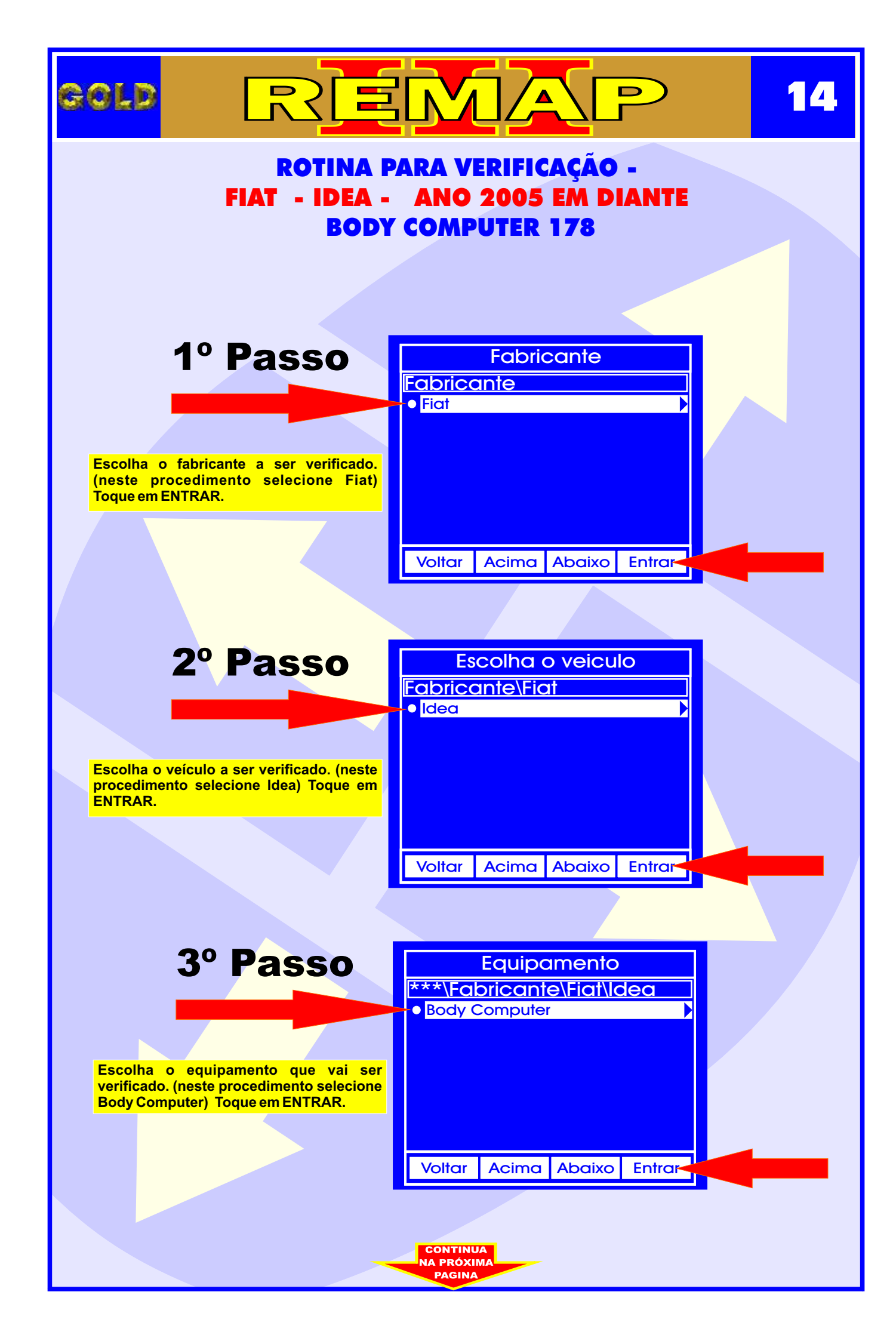

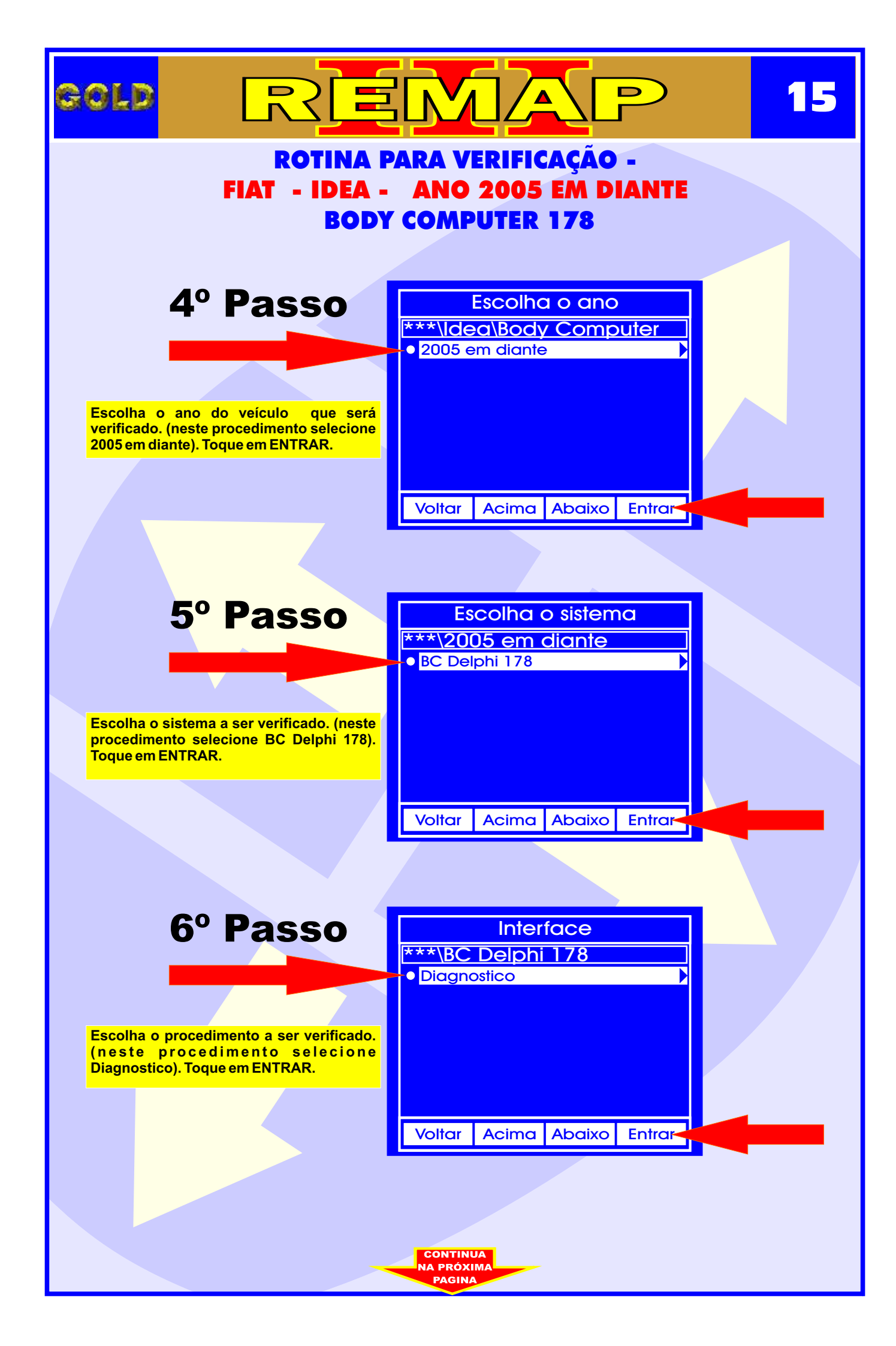

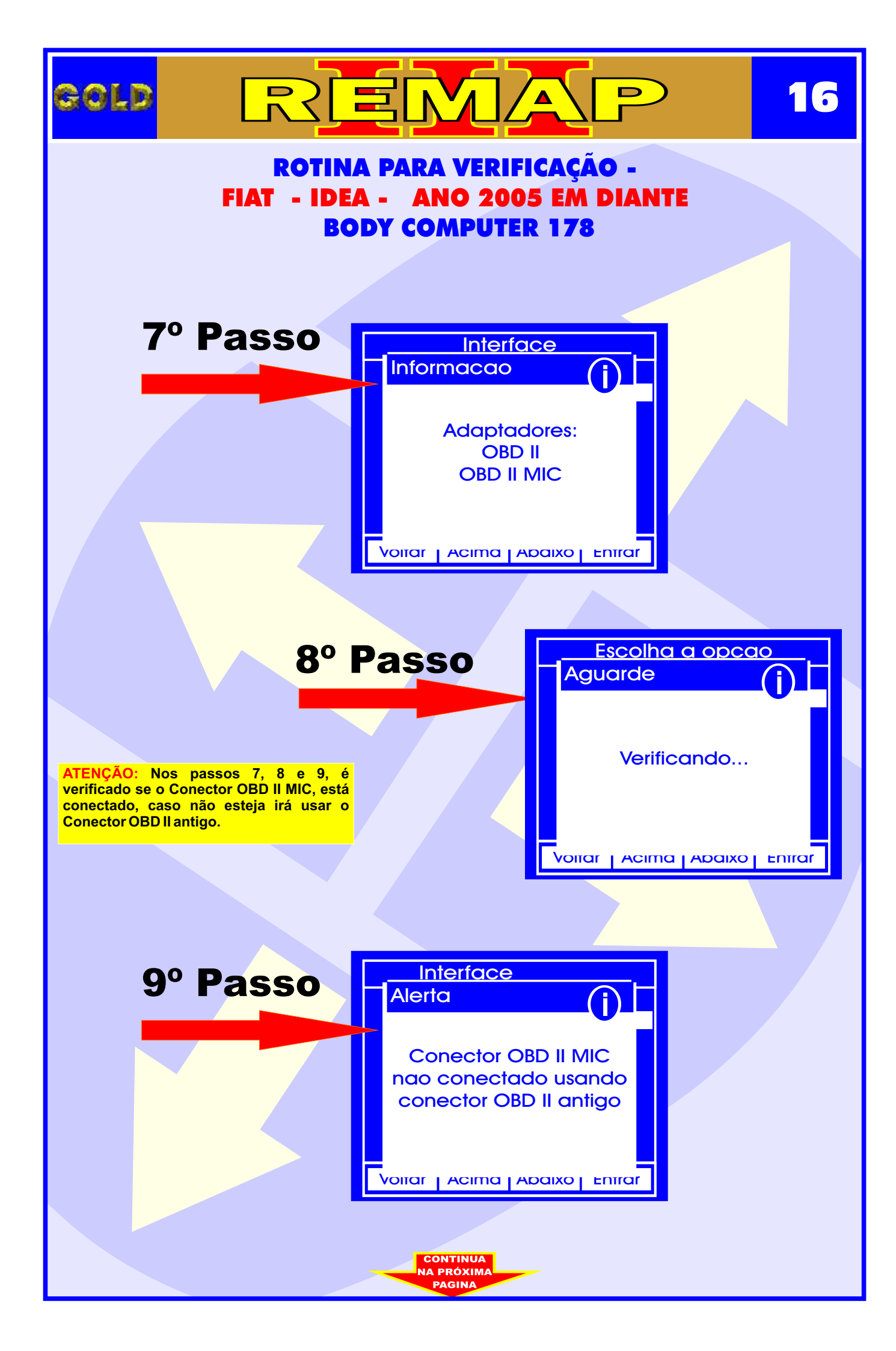

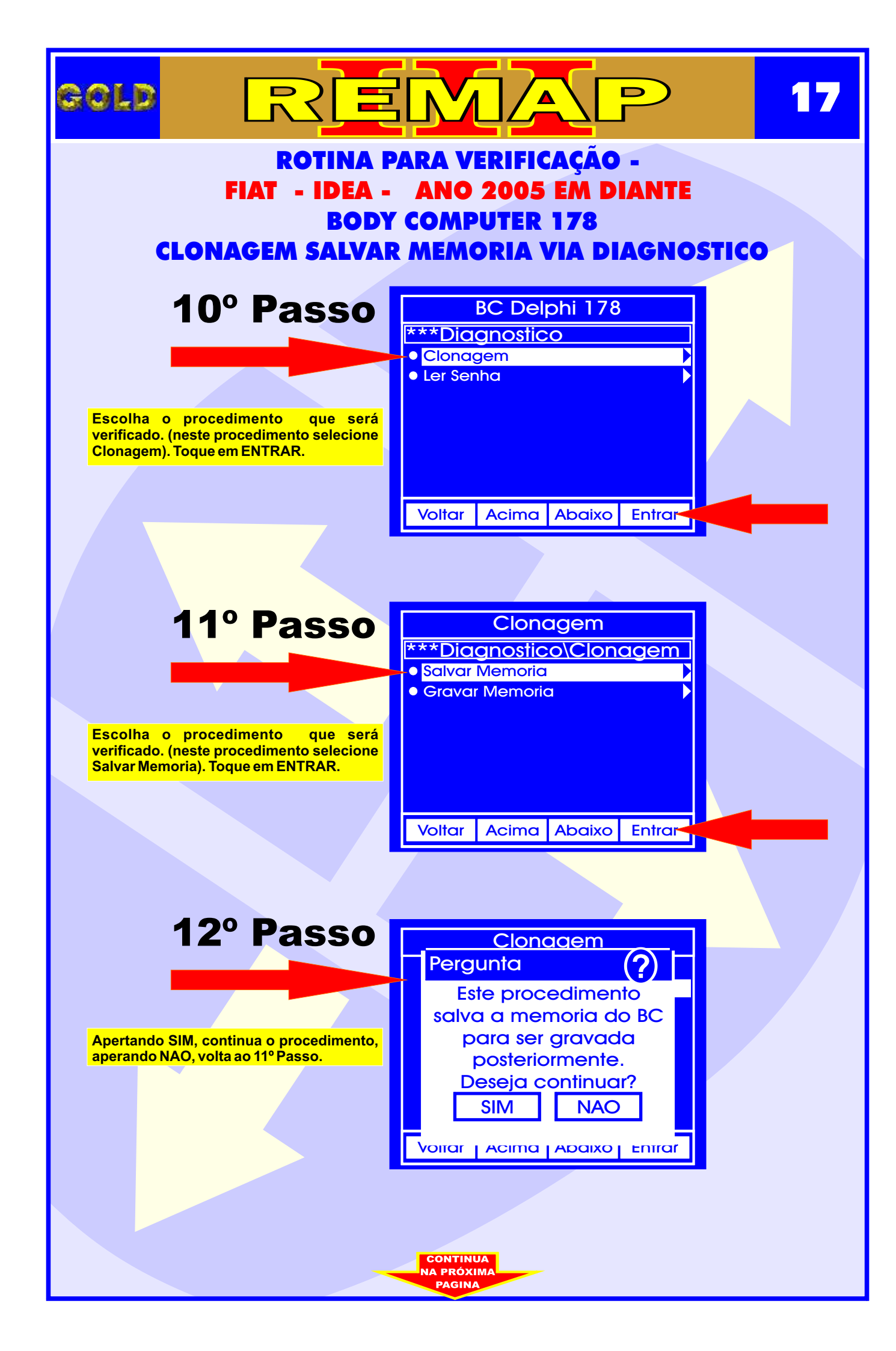

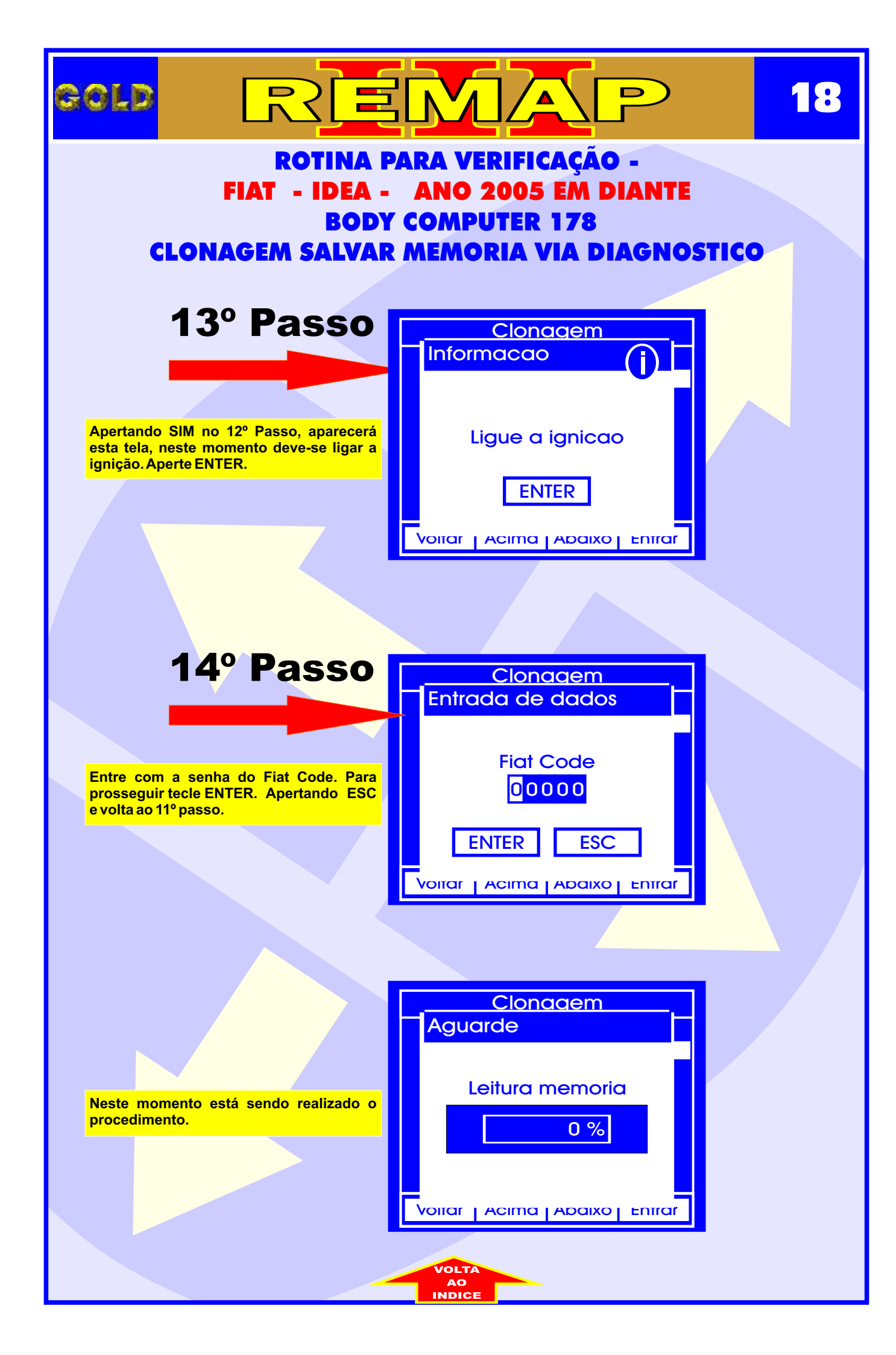

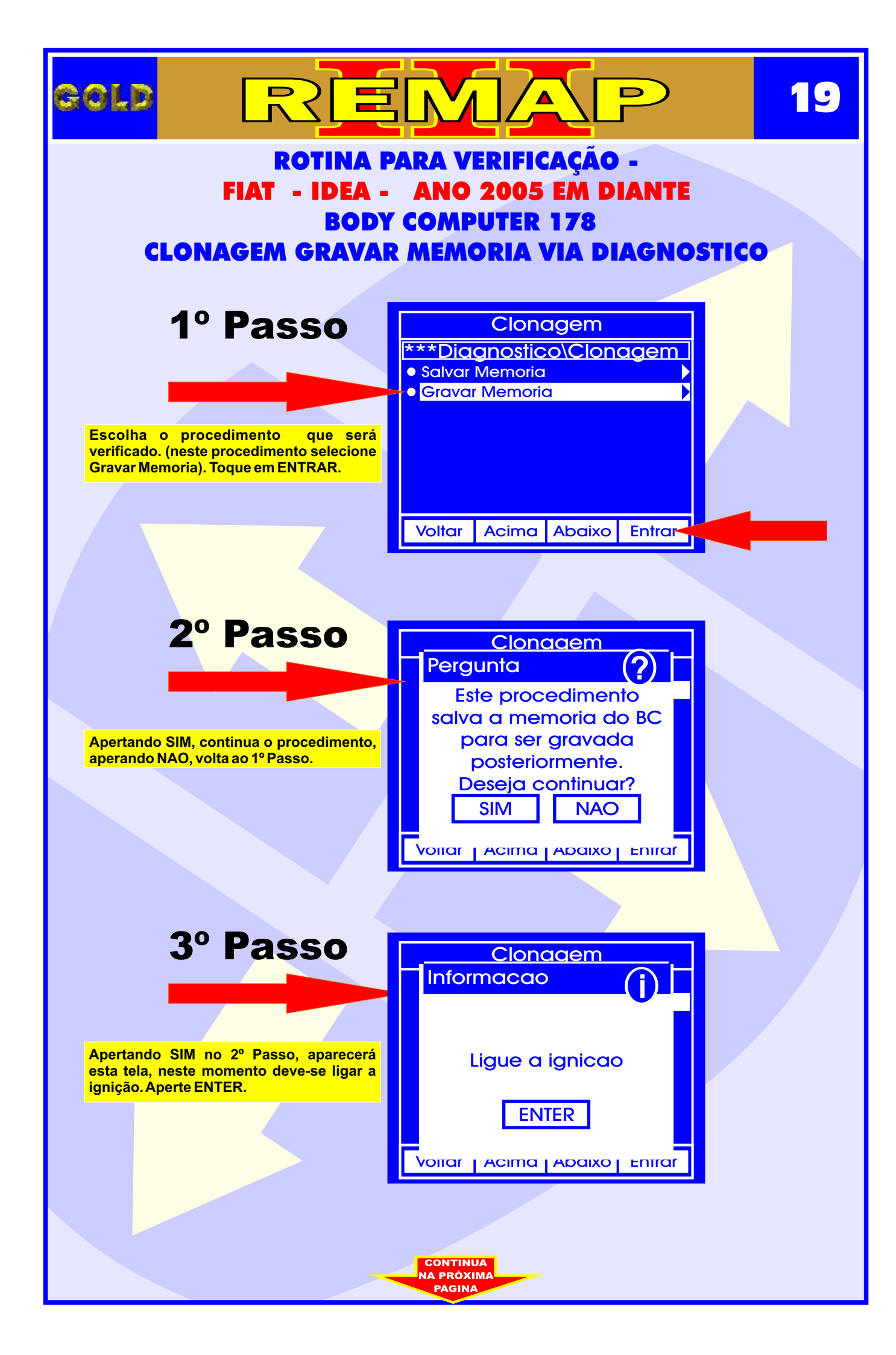

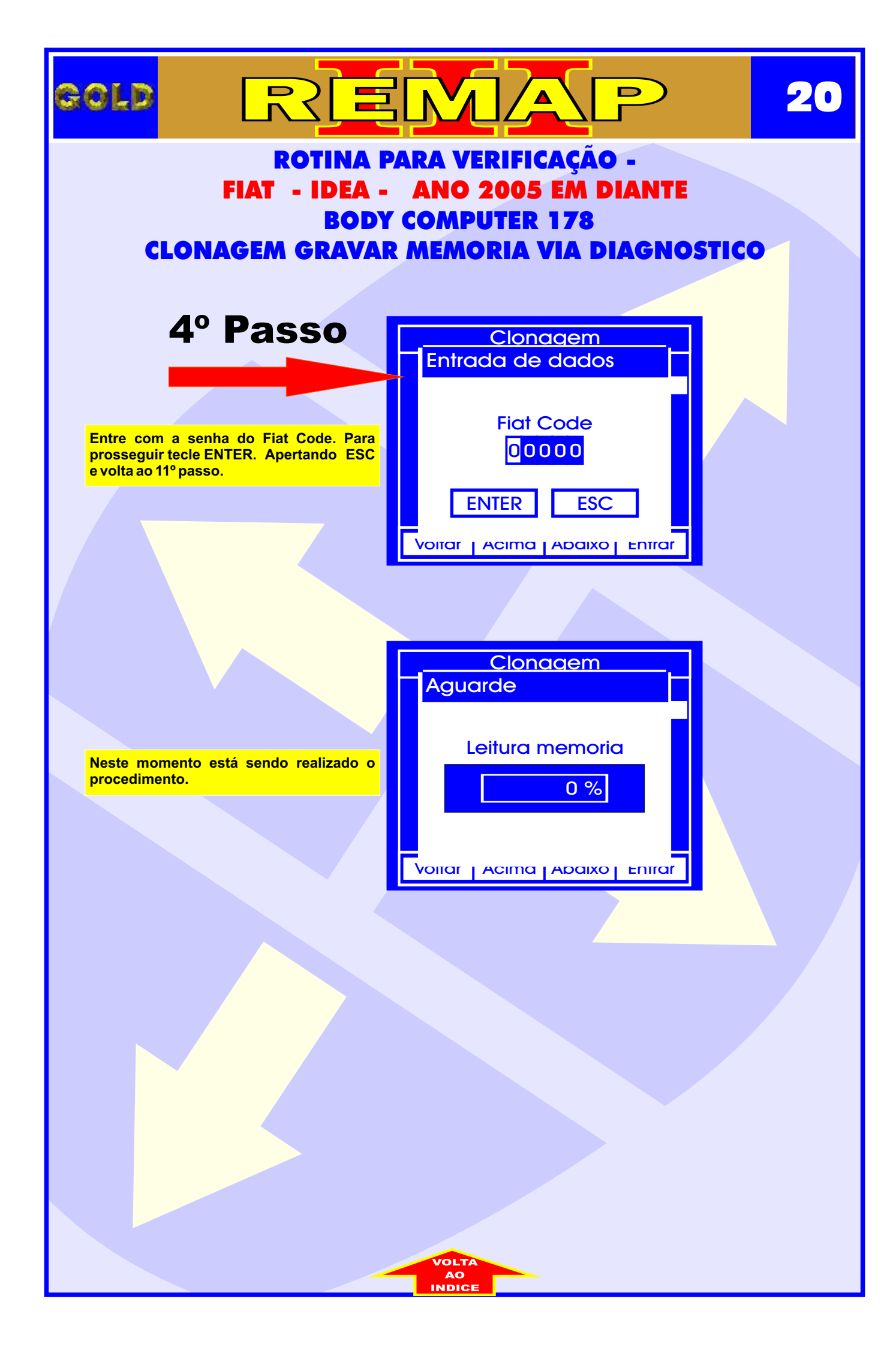

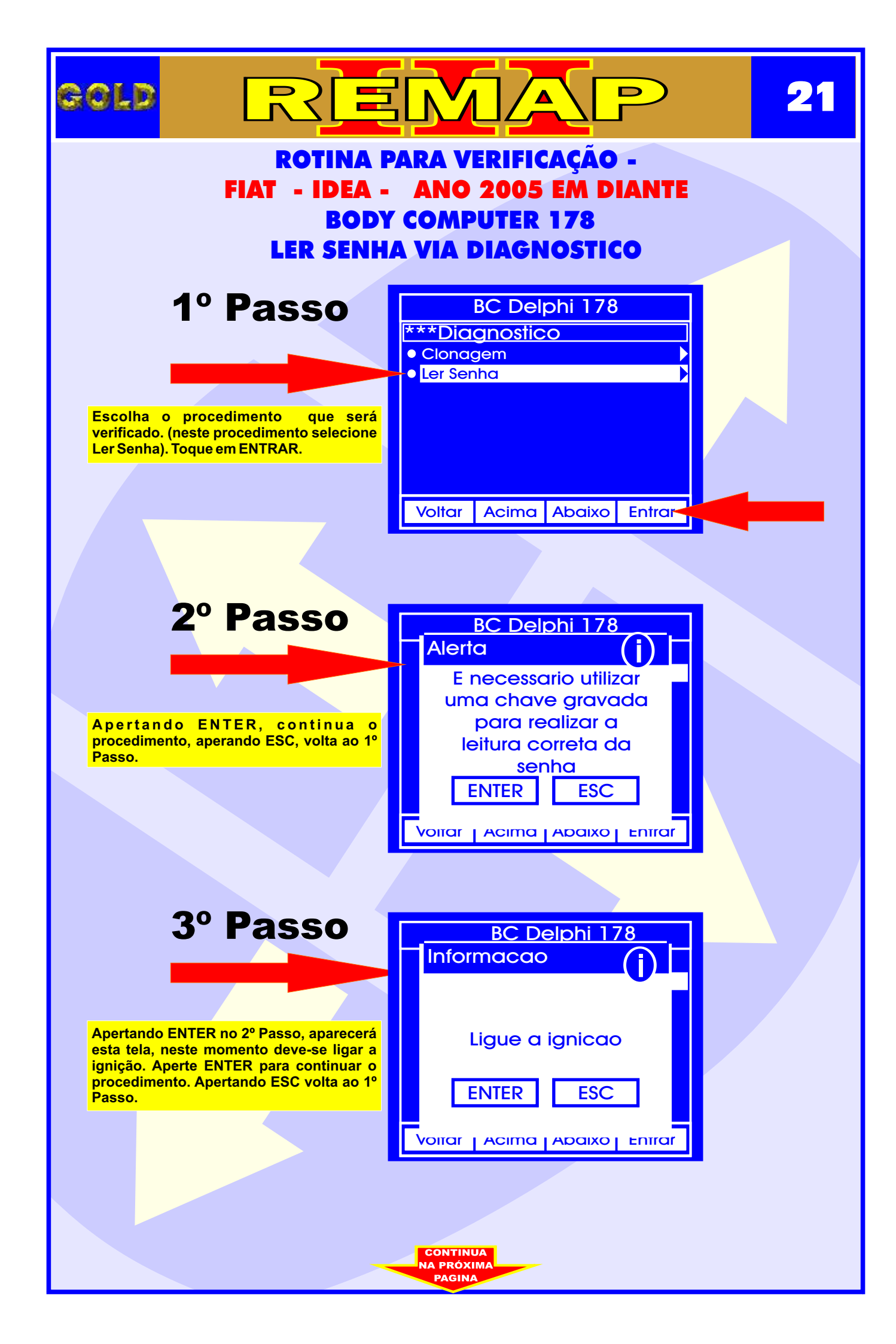

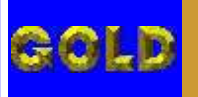

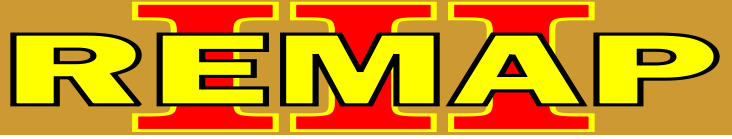

### ROTINA PARA VERIFICAÇÃO -FIAT - IDEA - ANO 2005 EM DIANTE BODY COMPUTER 178 LER SENHA VIA DIAGNOSTICO

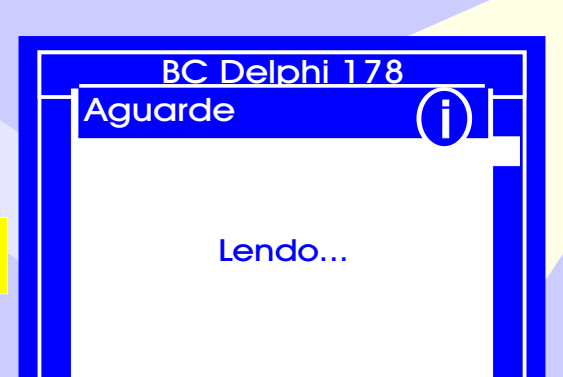

م ر

Neste momento está sendo realizado o procedimento.

Voitar Acima Abaixo Entrar

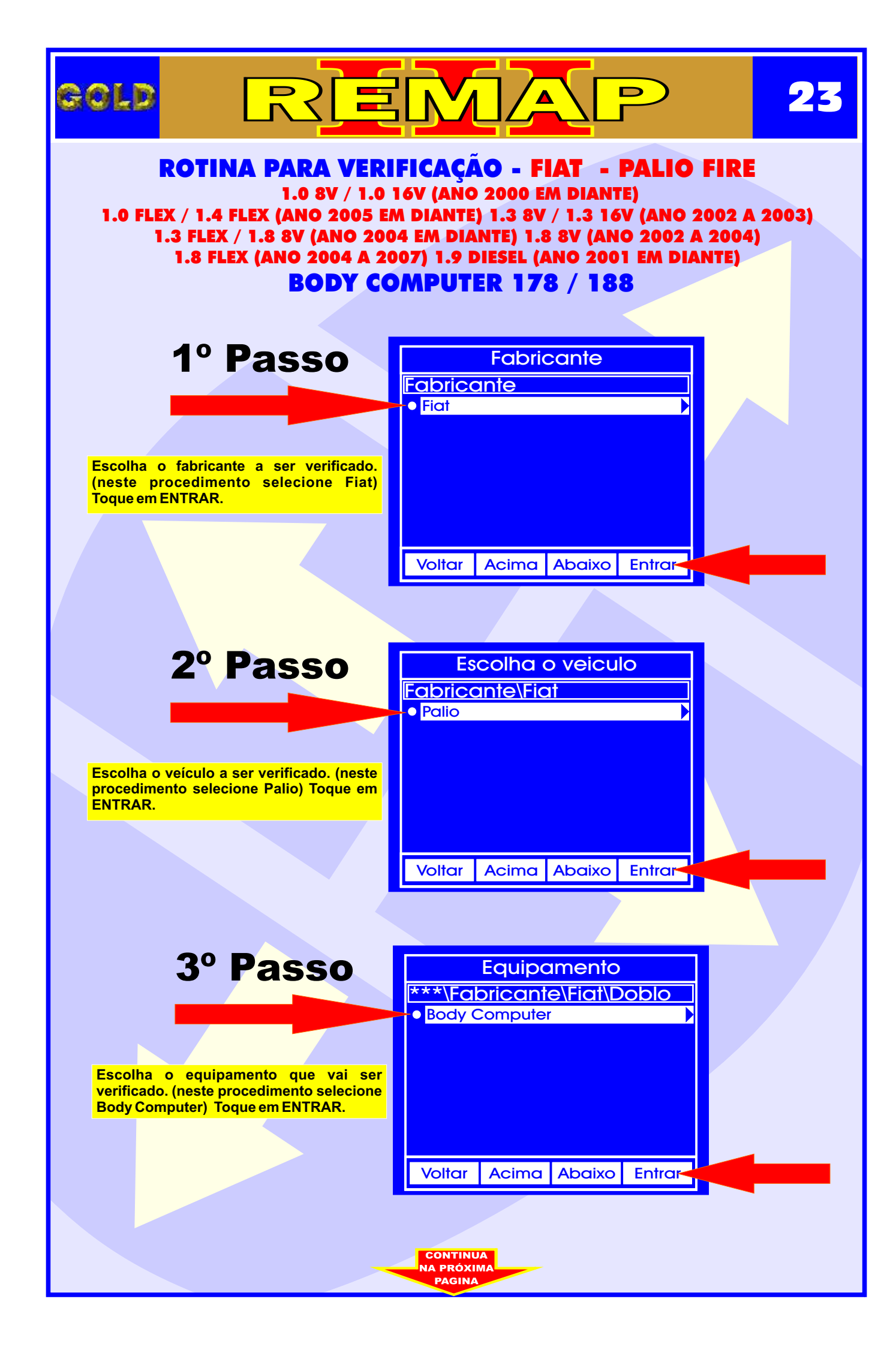

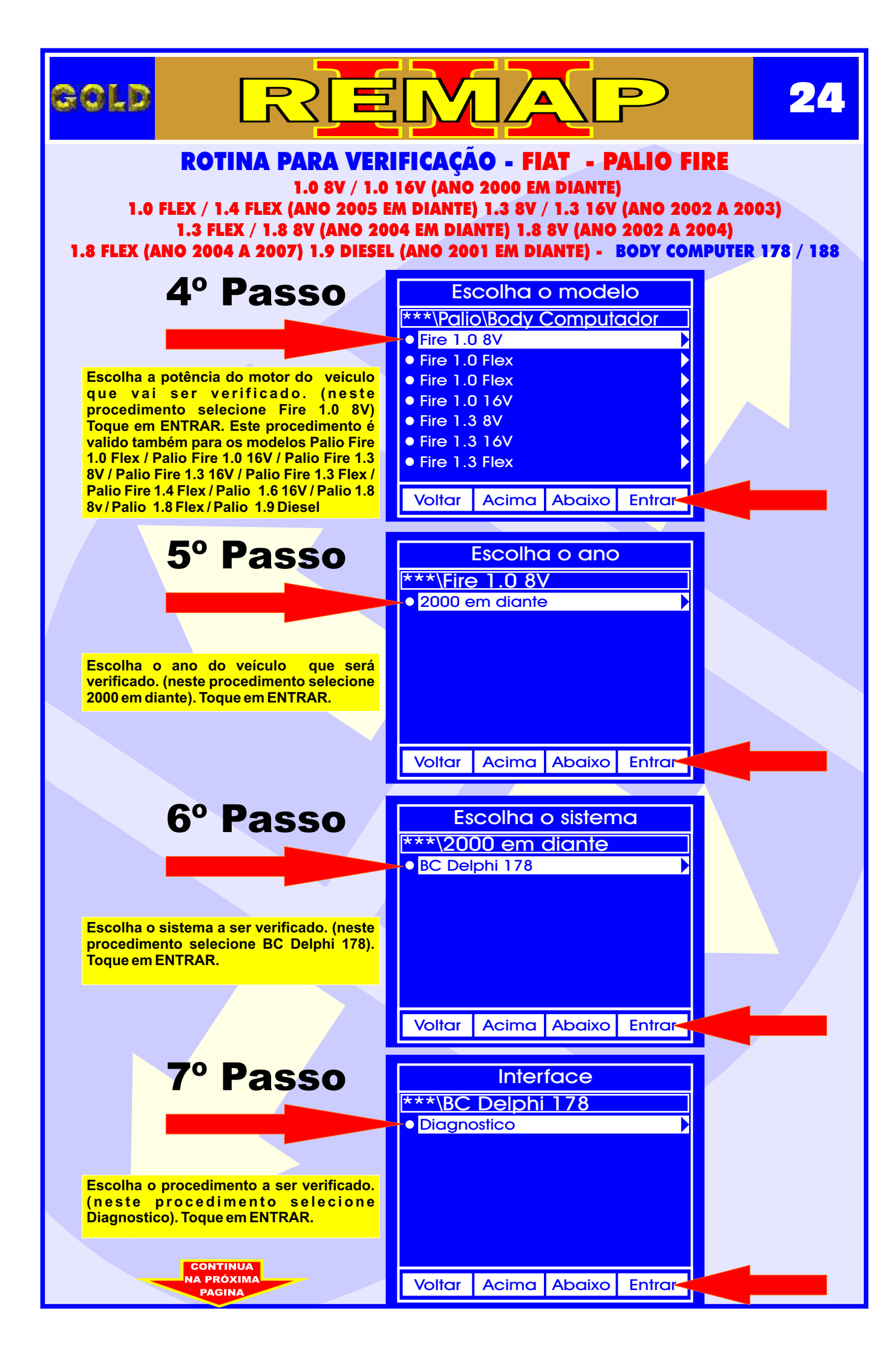

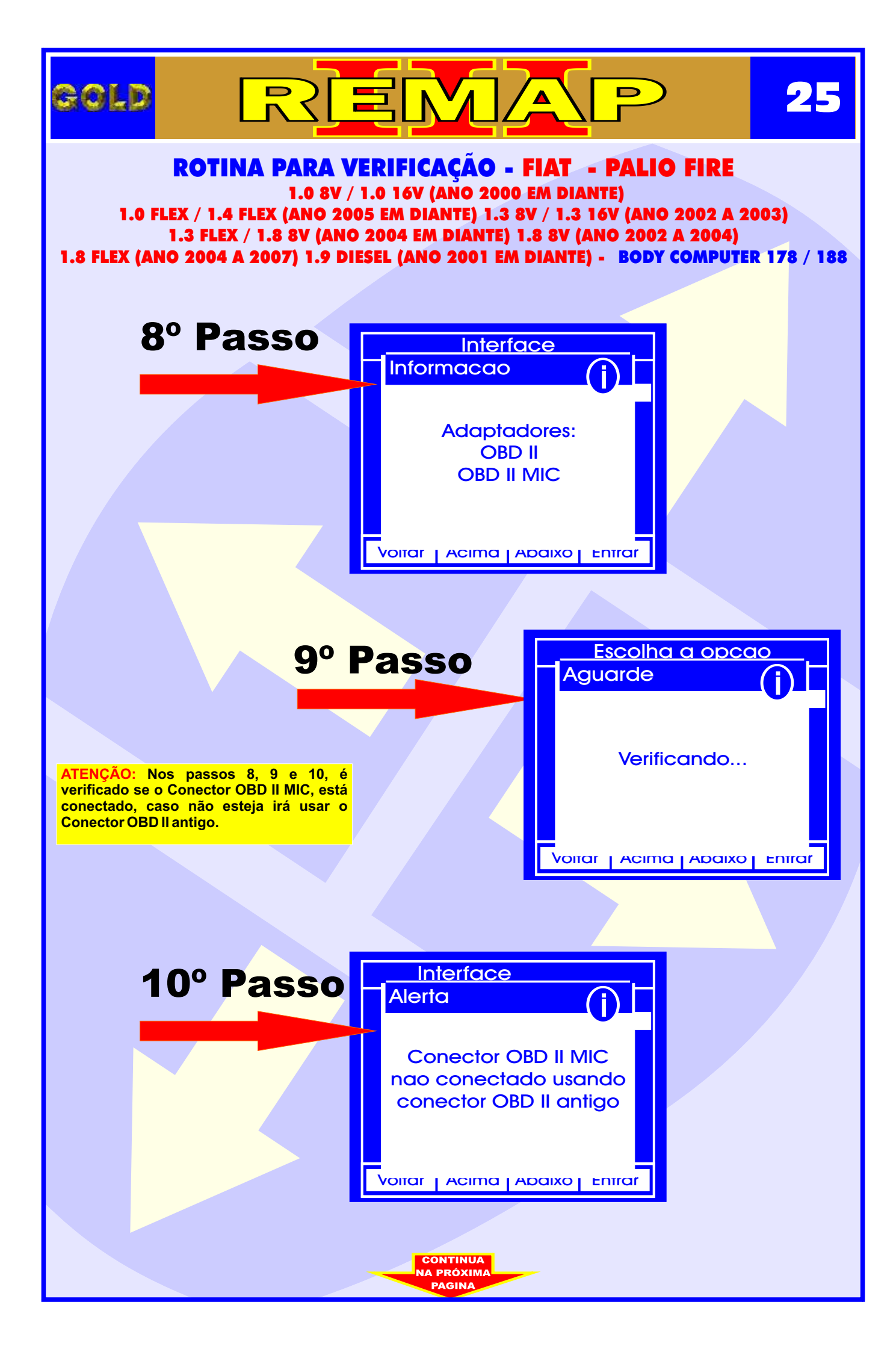

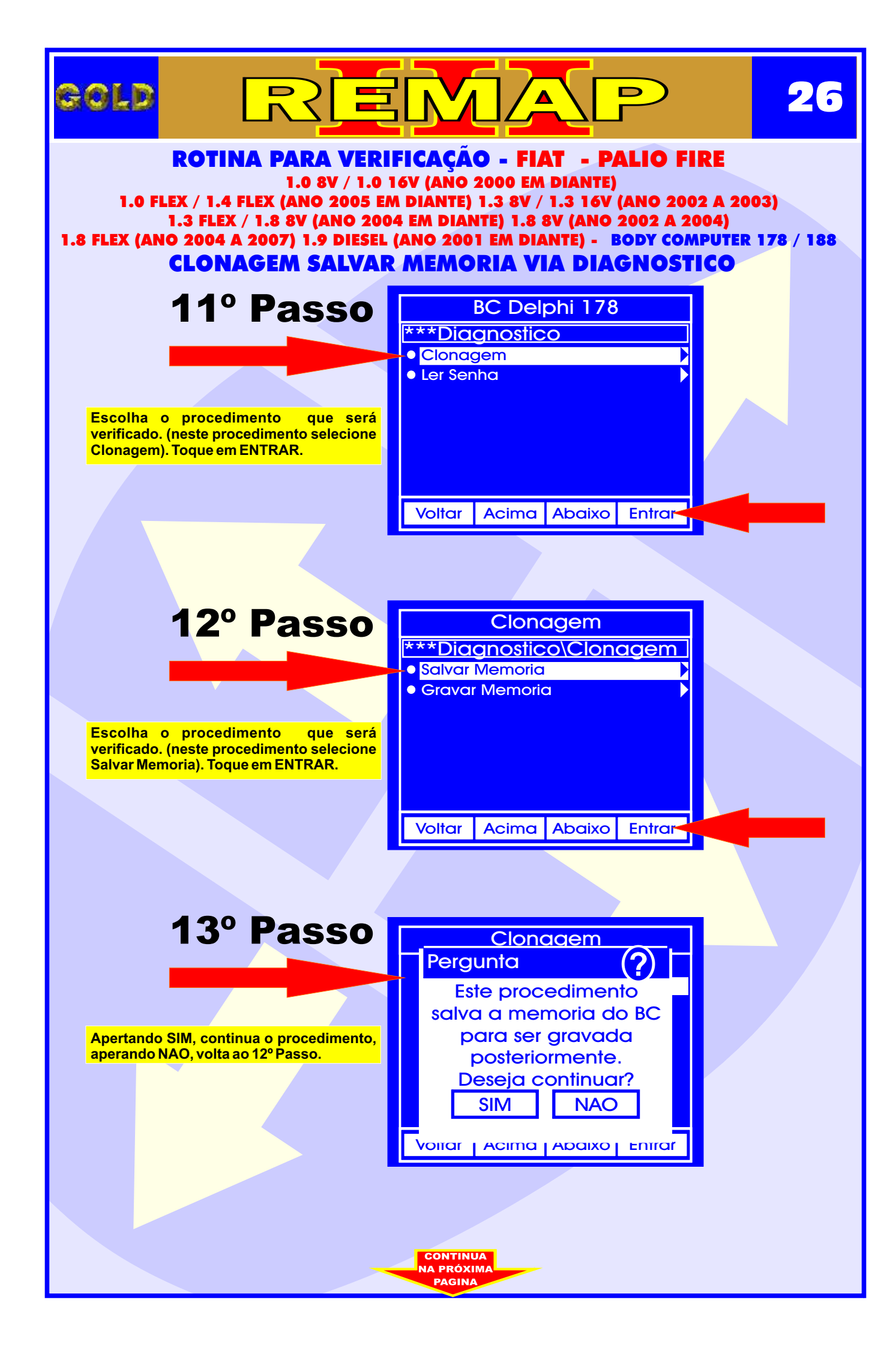

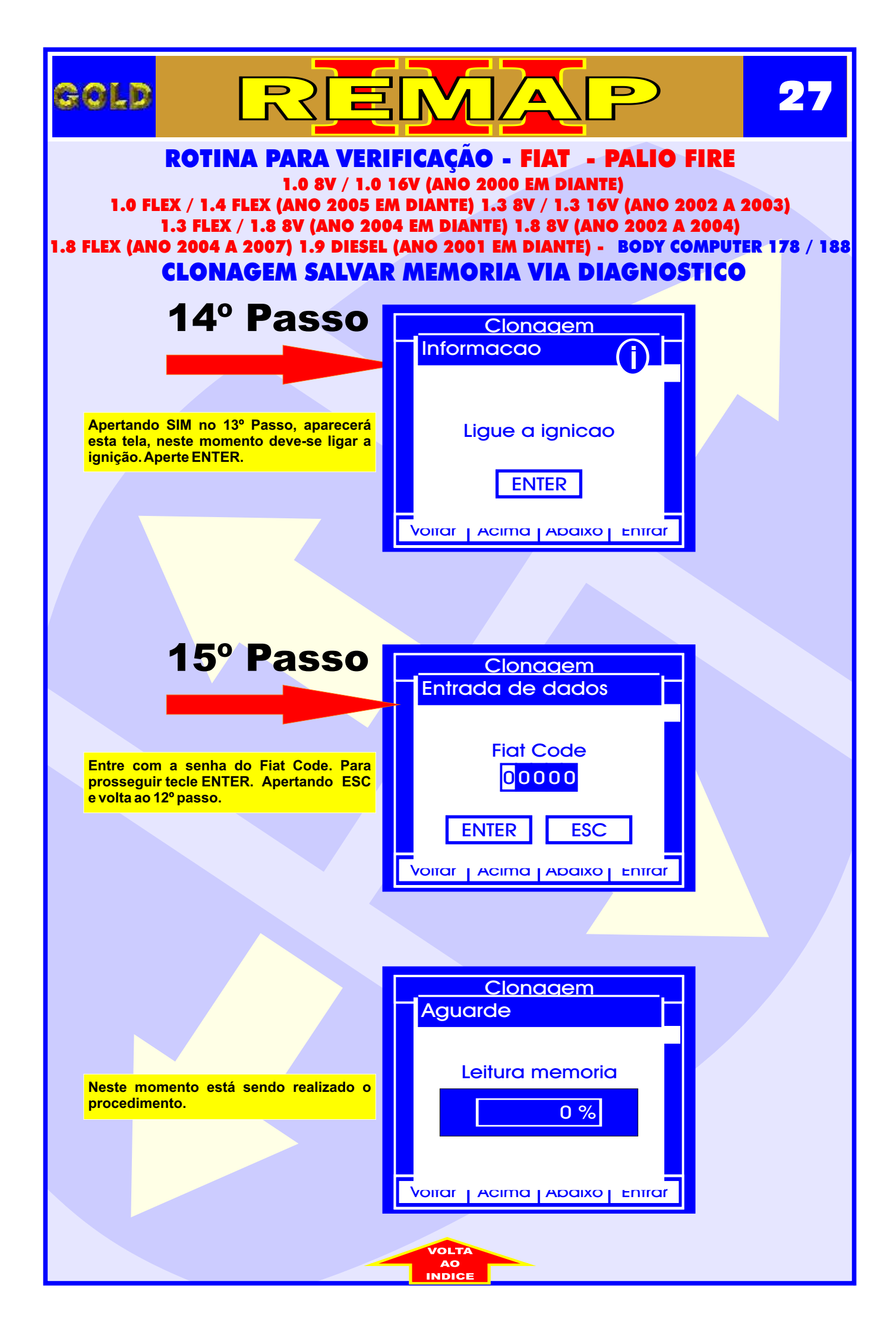

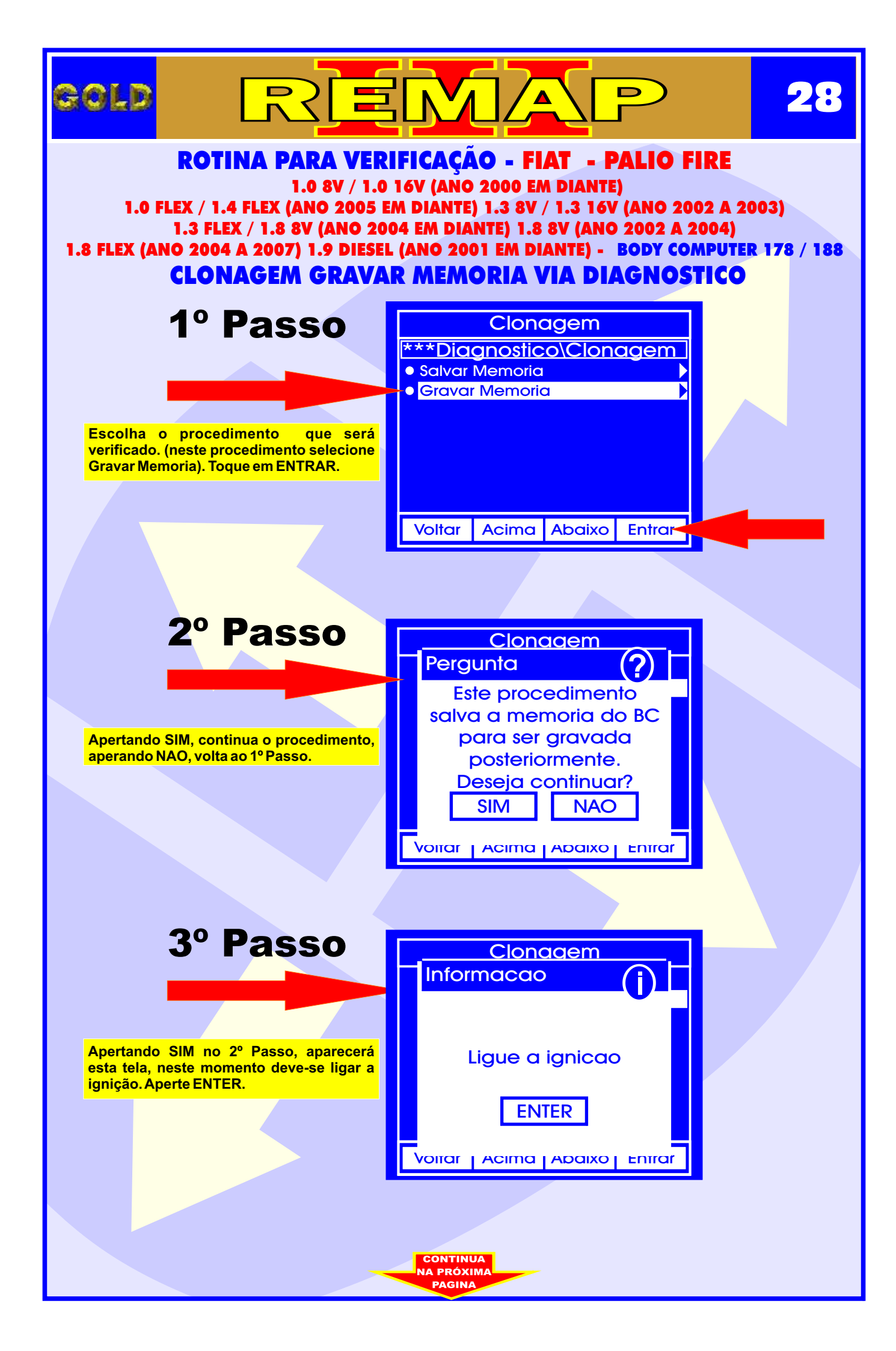

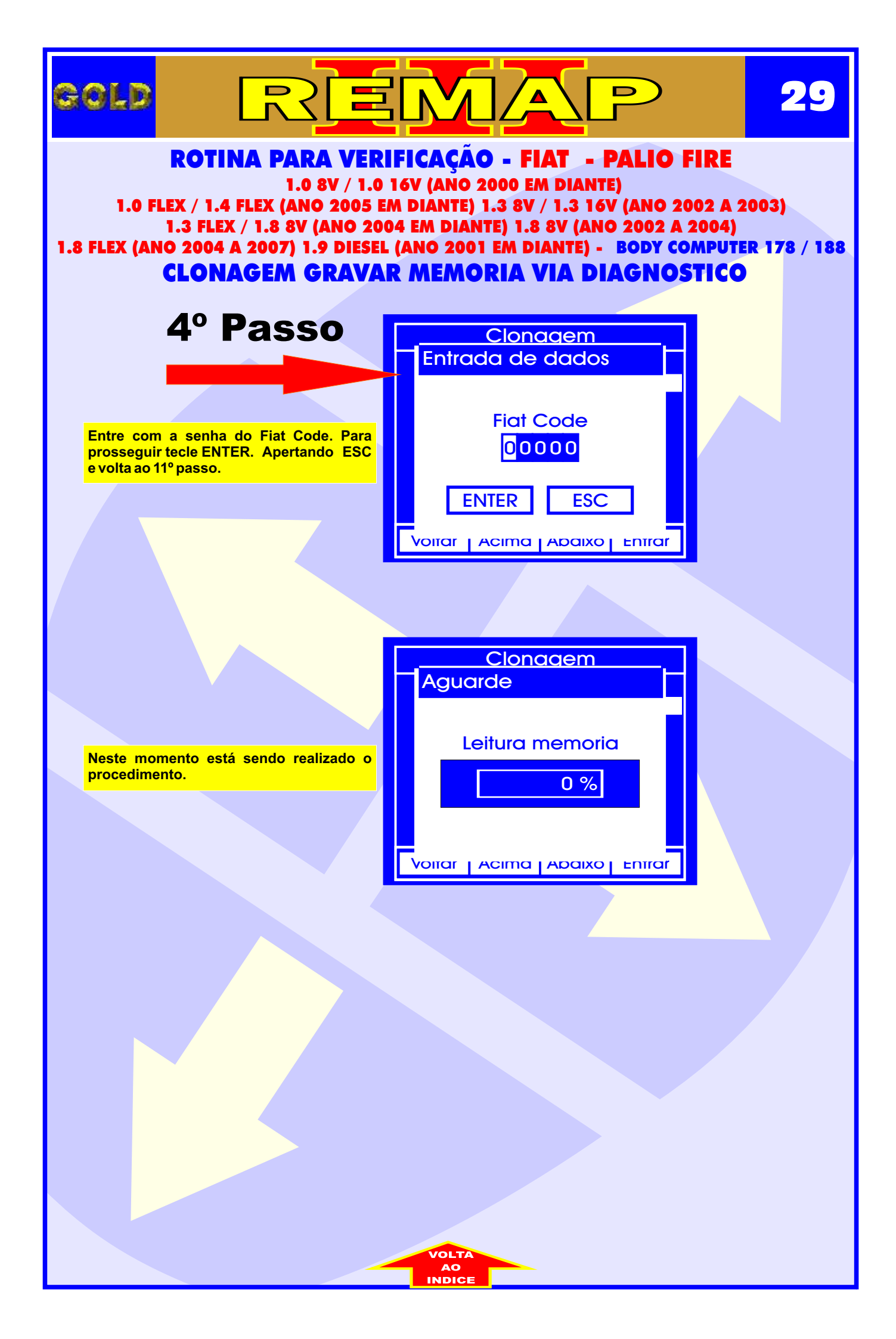

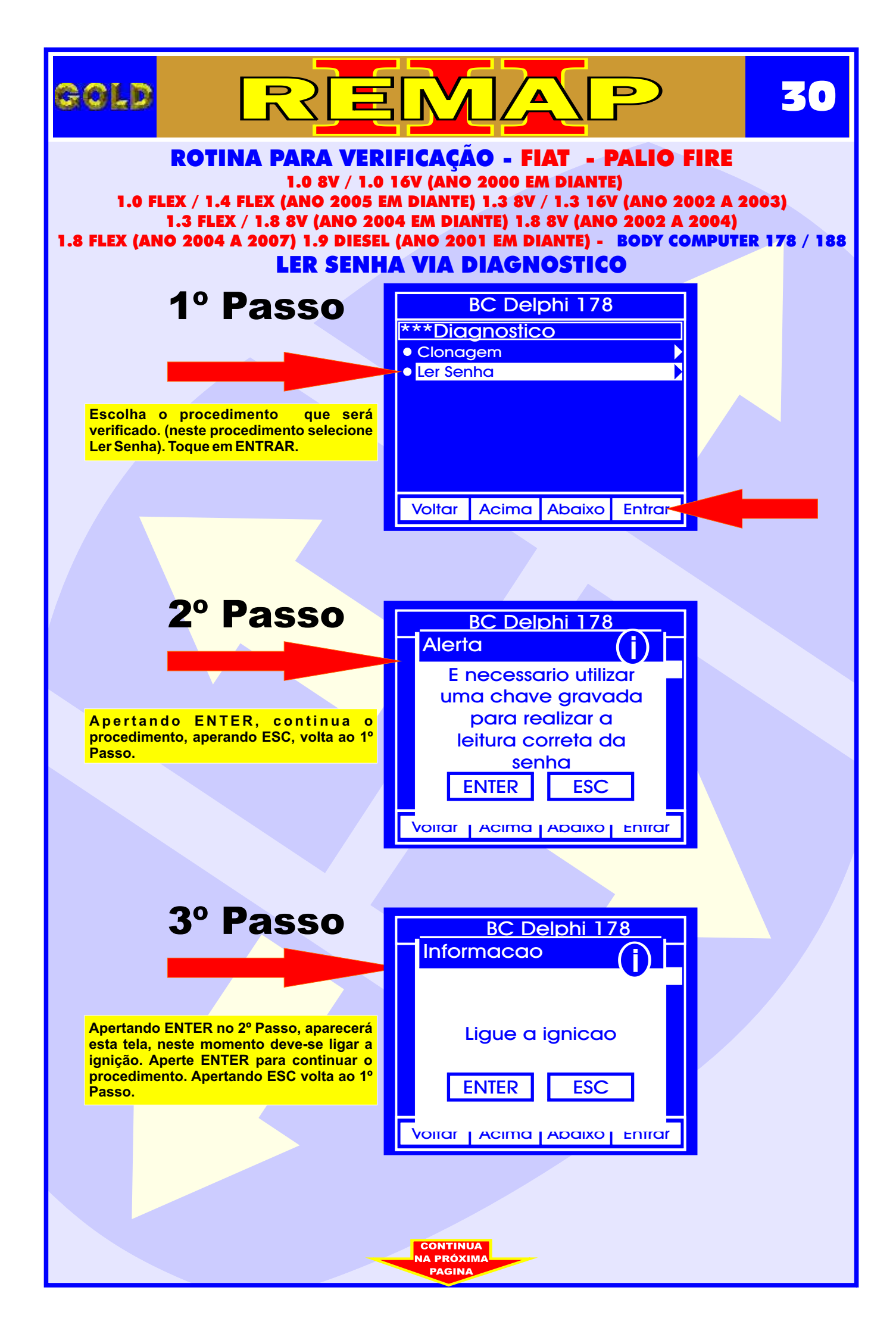

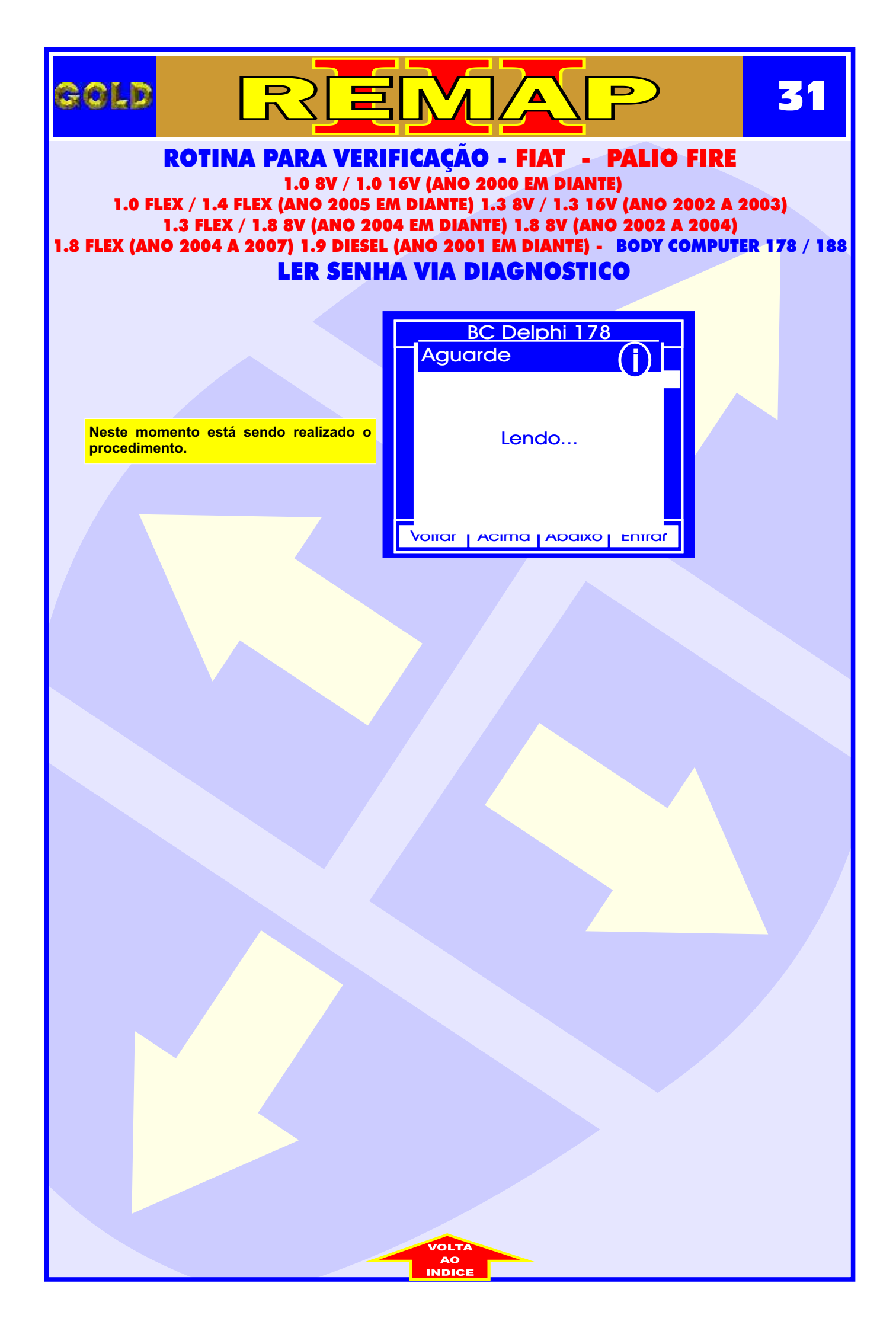

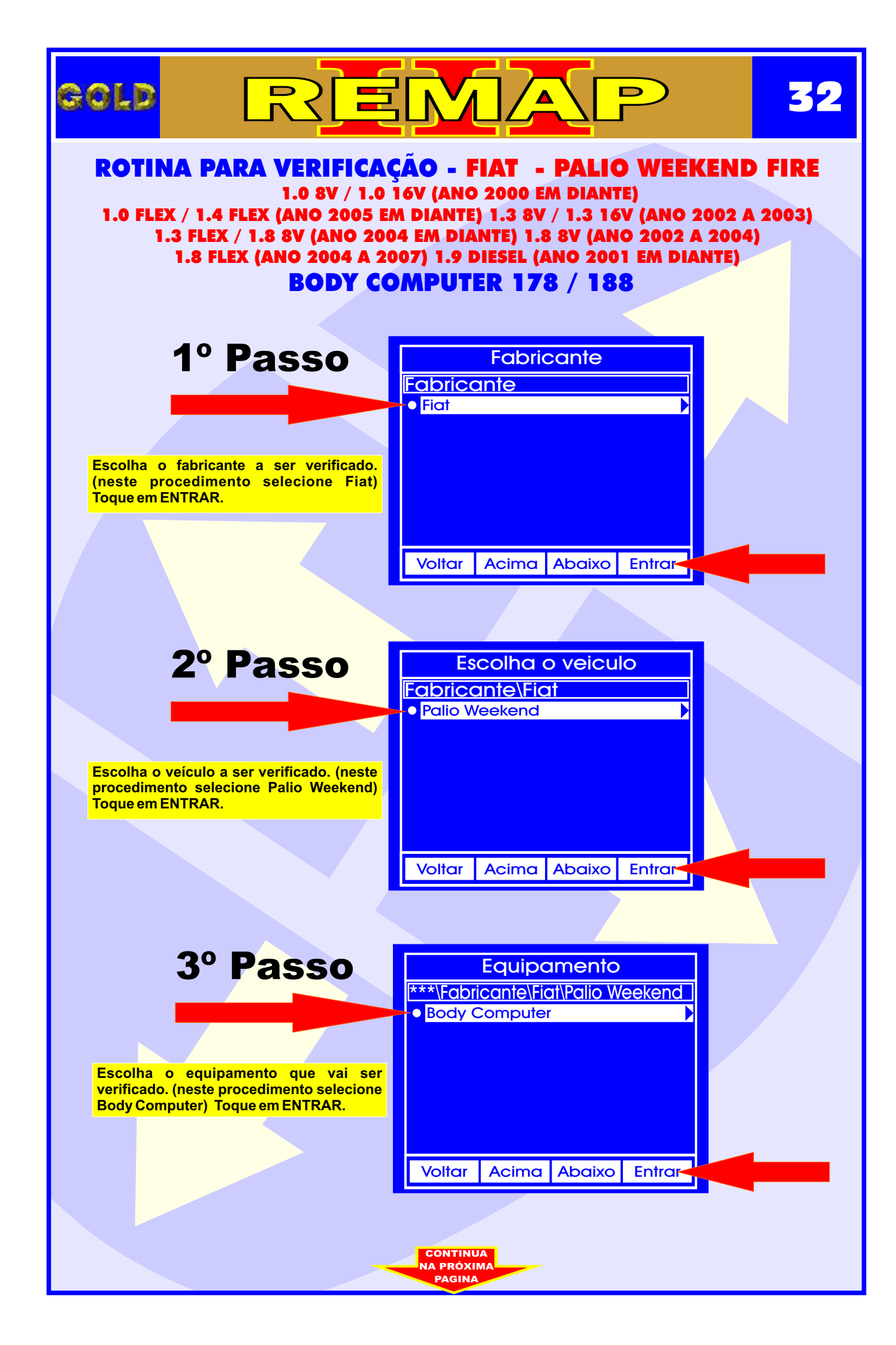

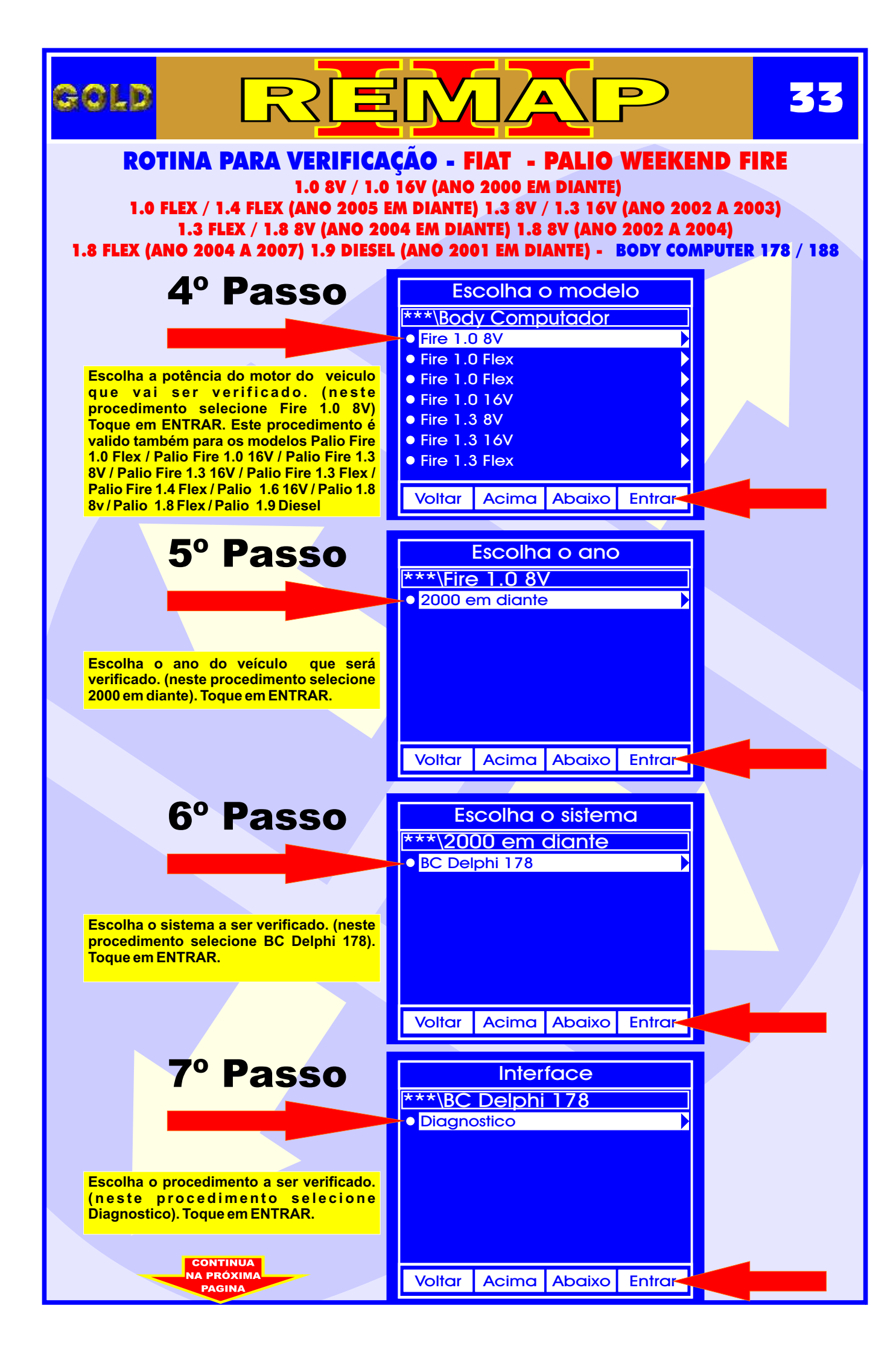

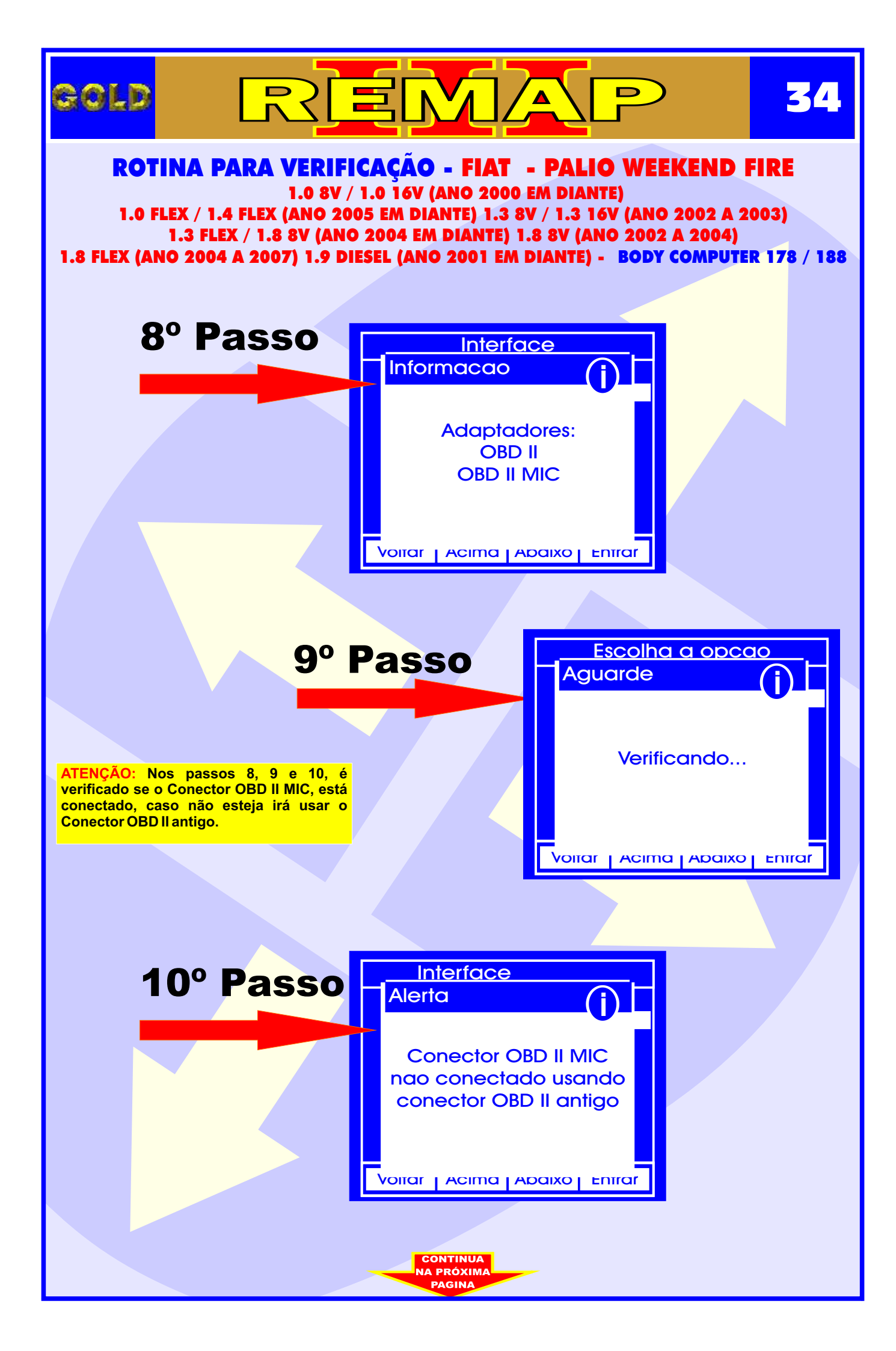

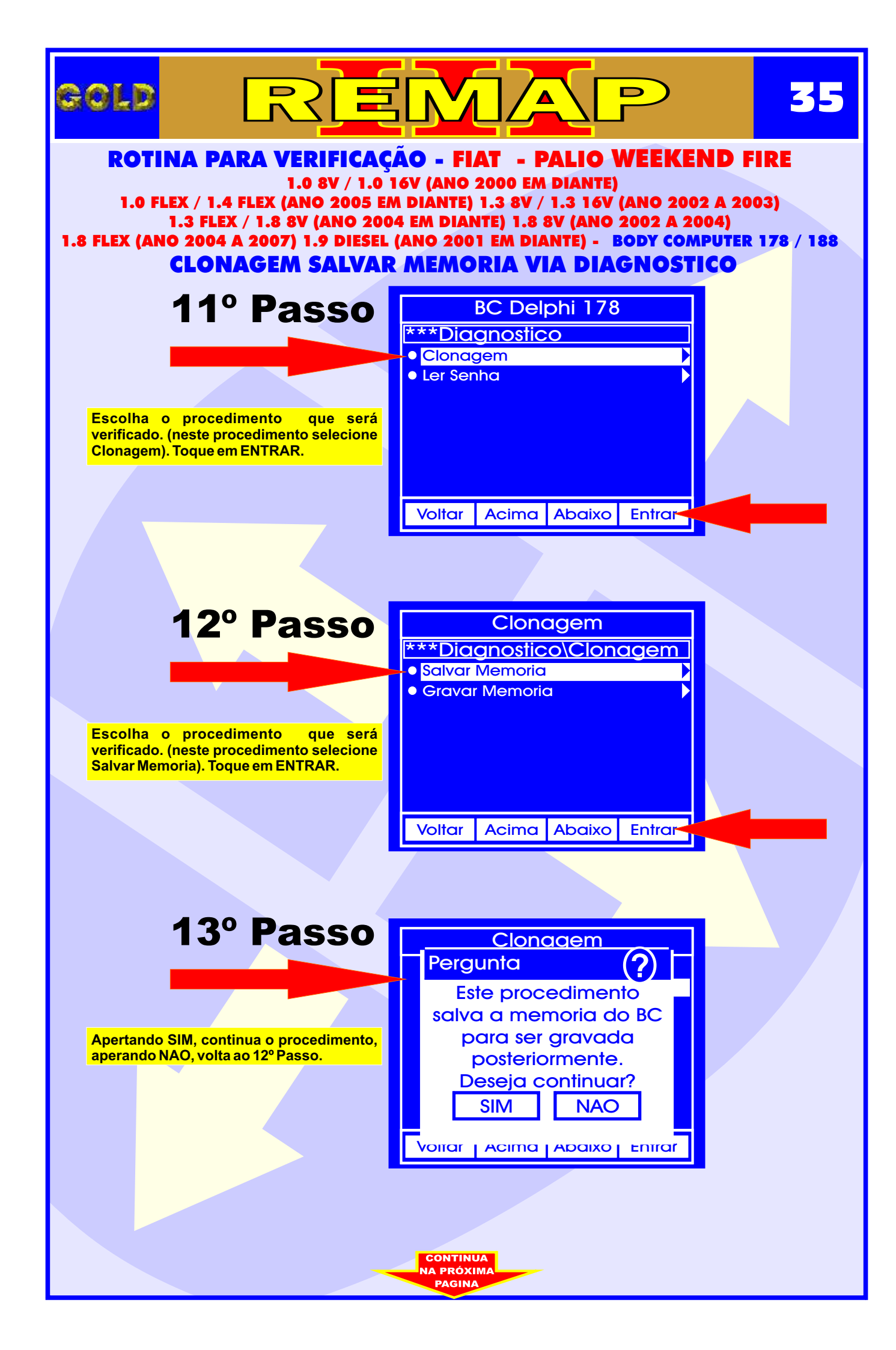

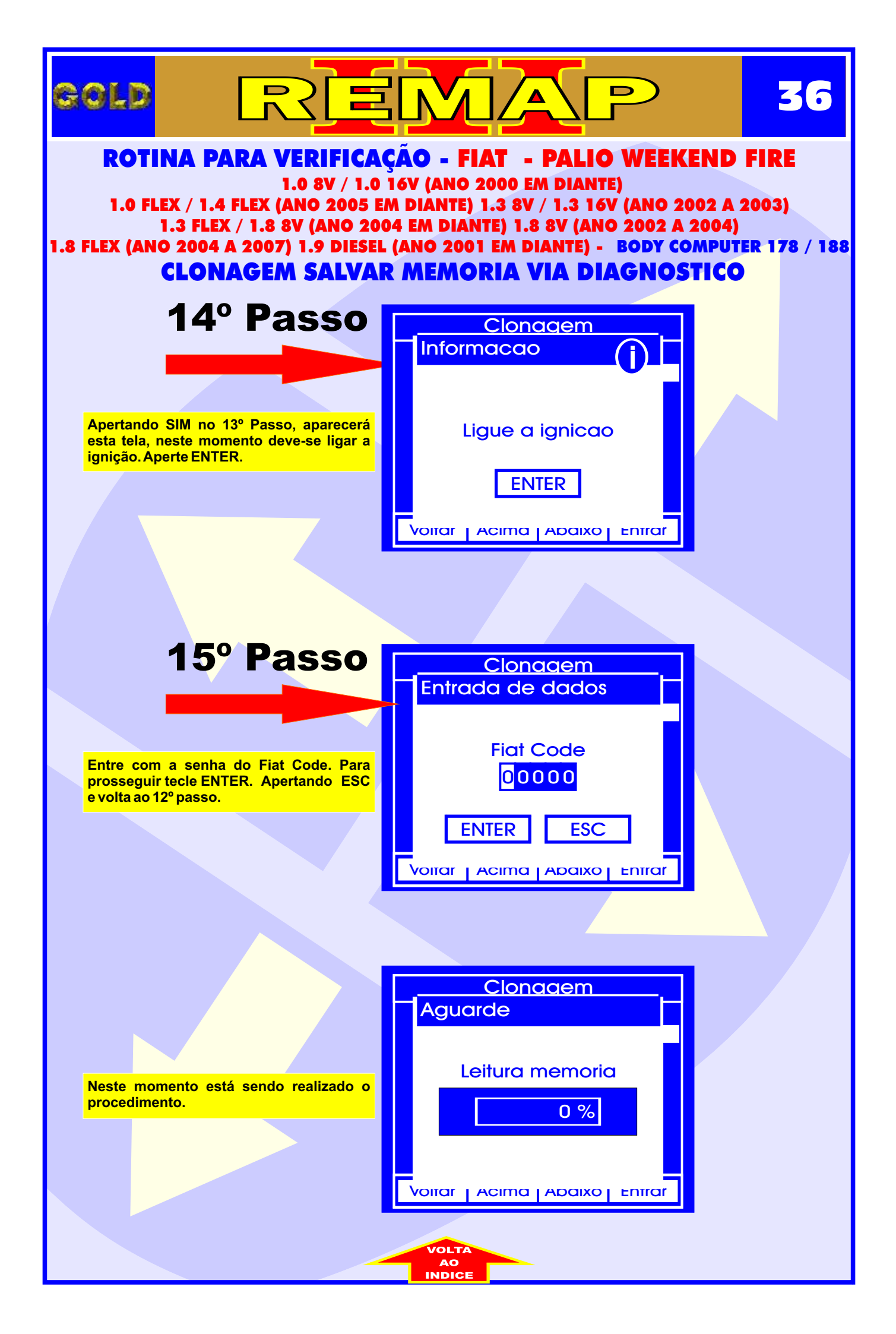

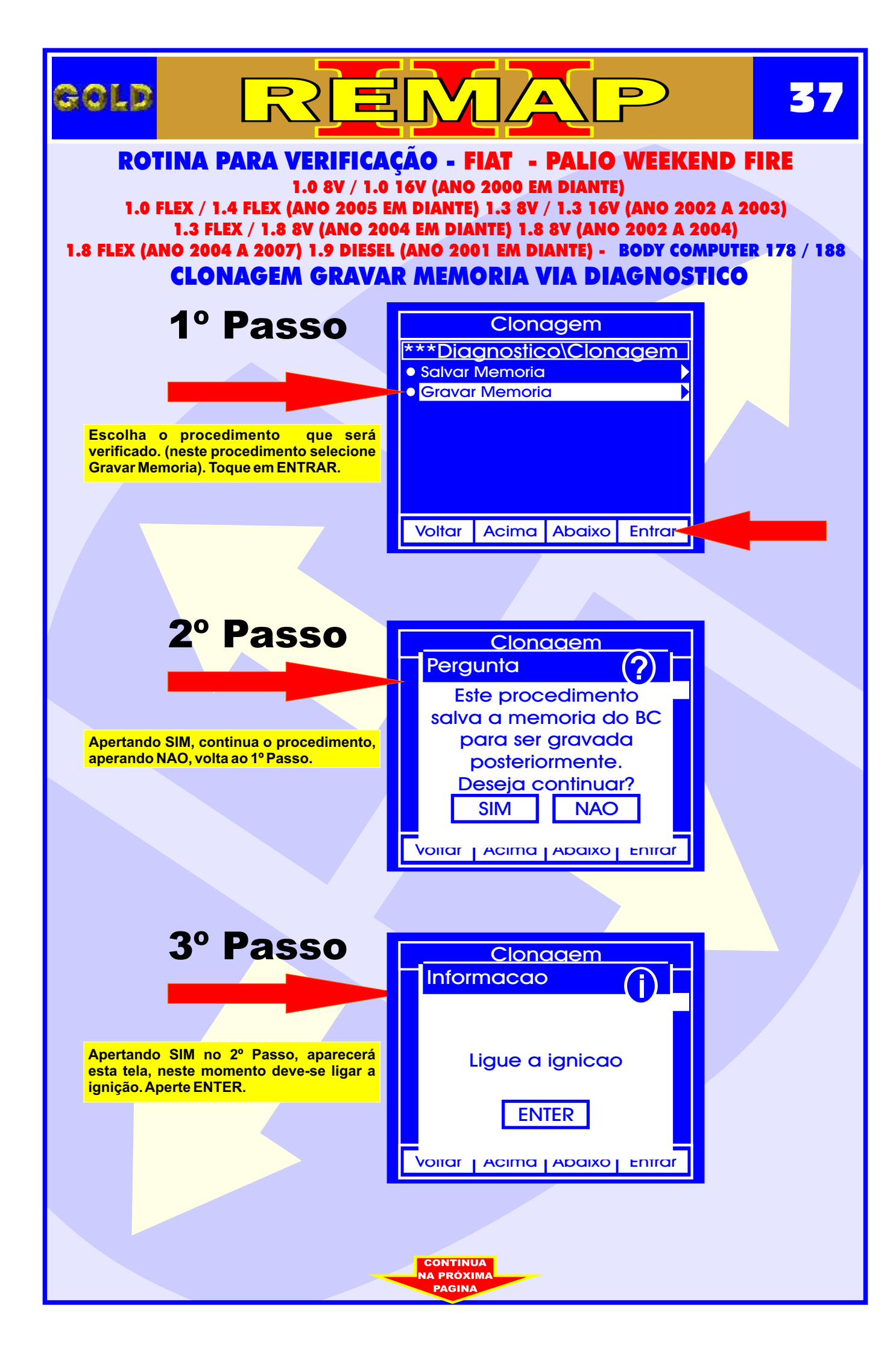

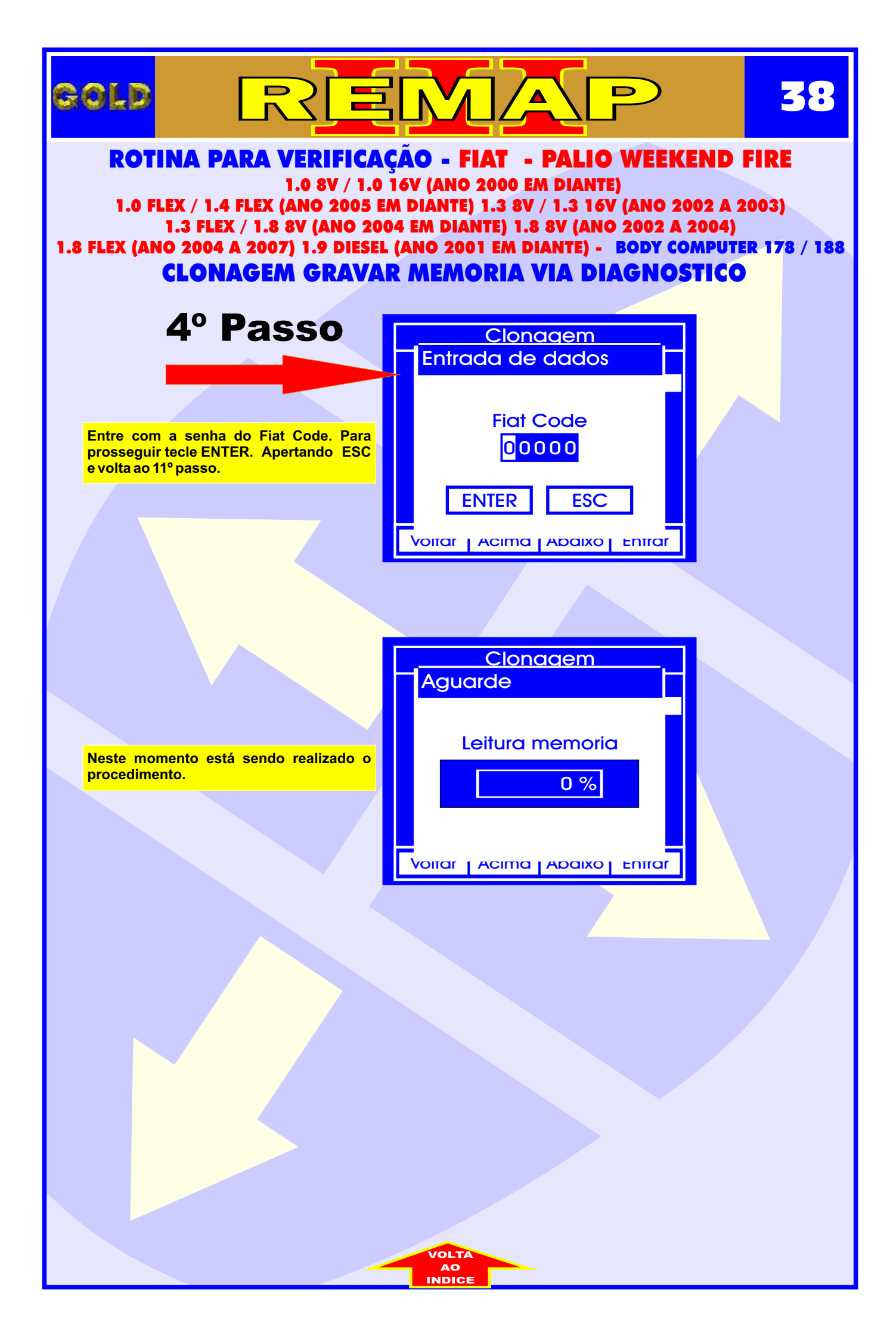

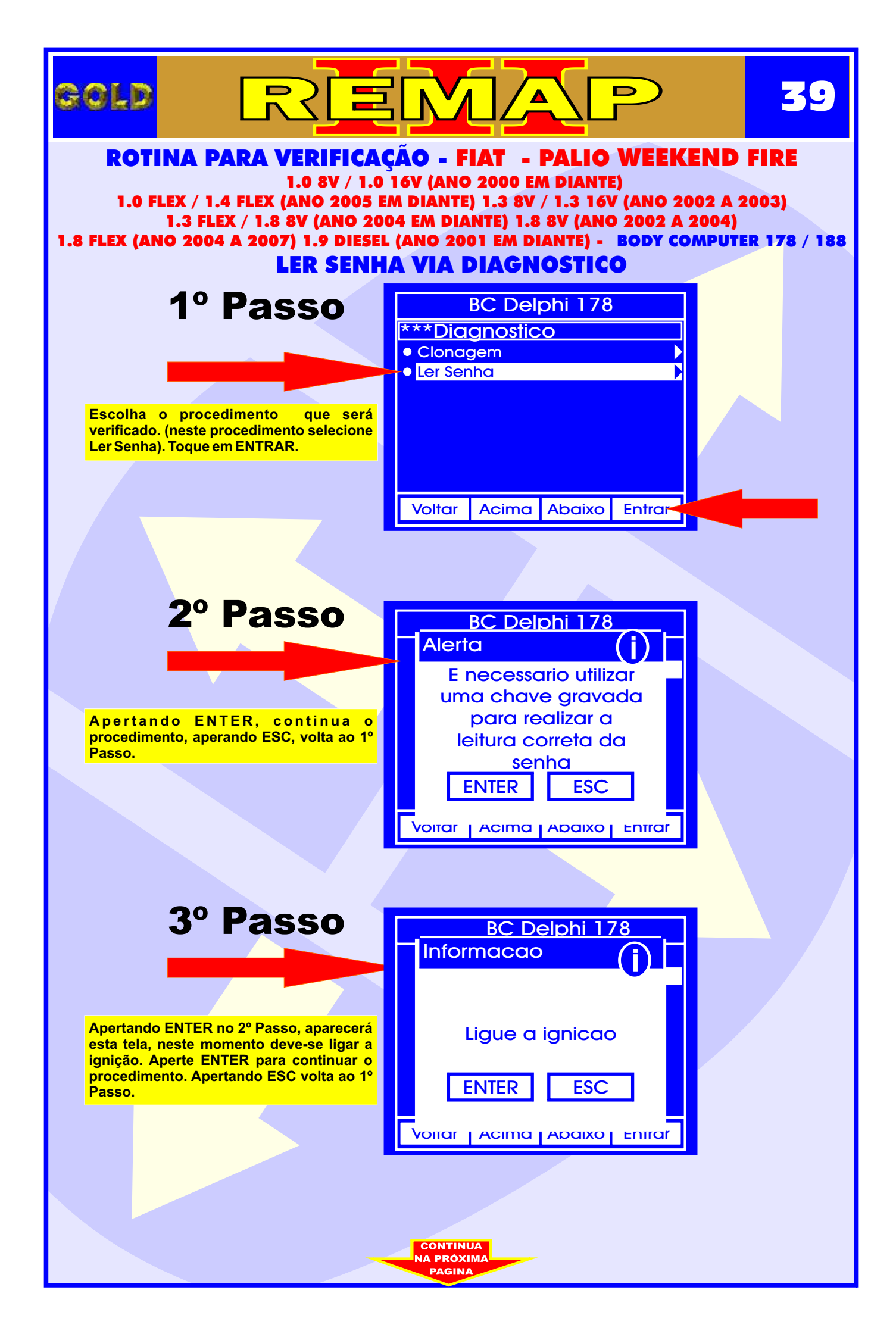

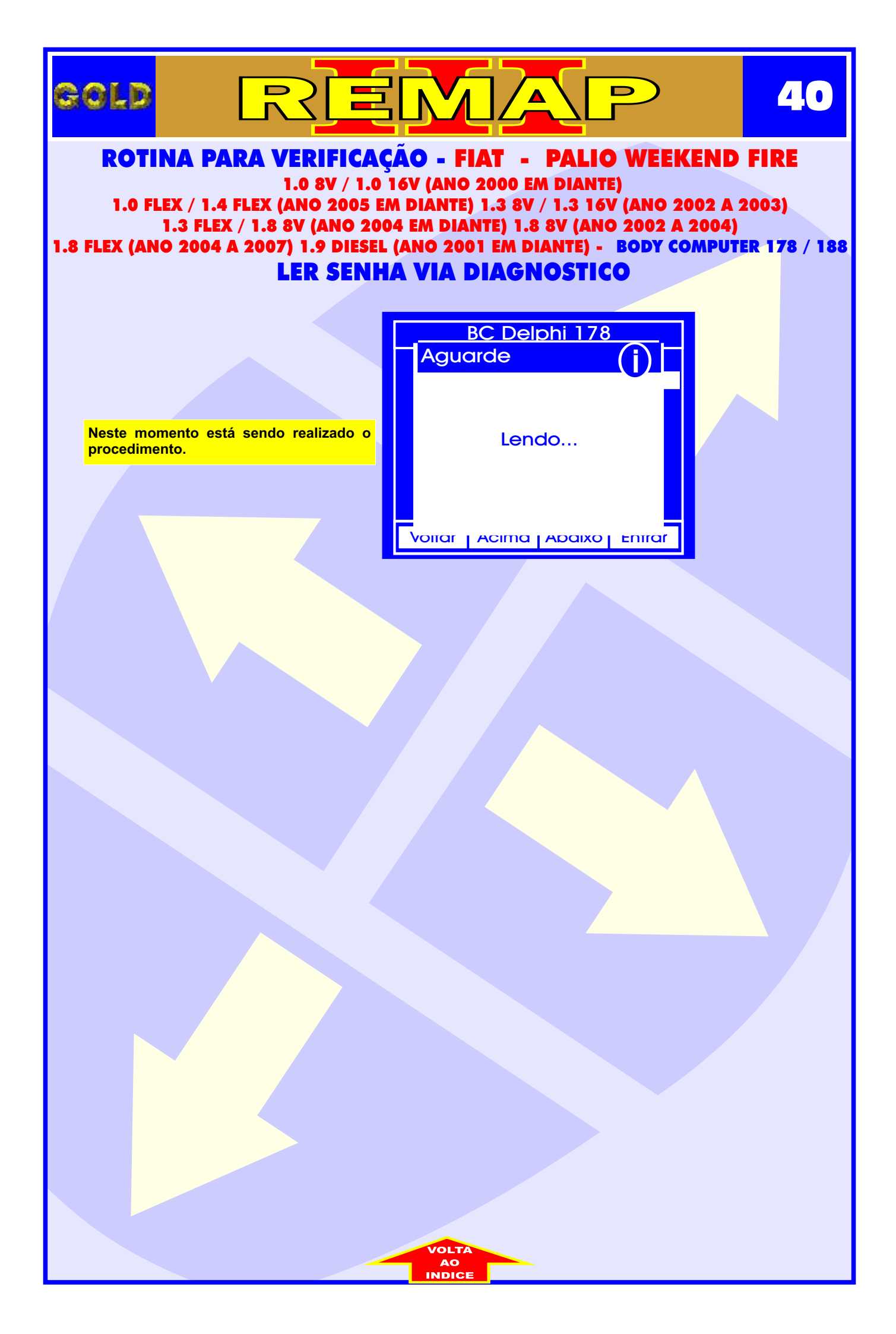

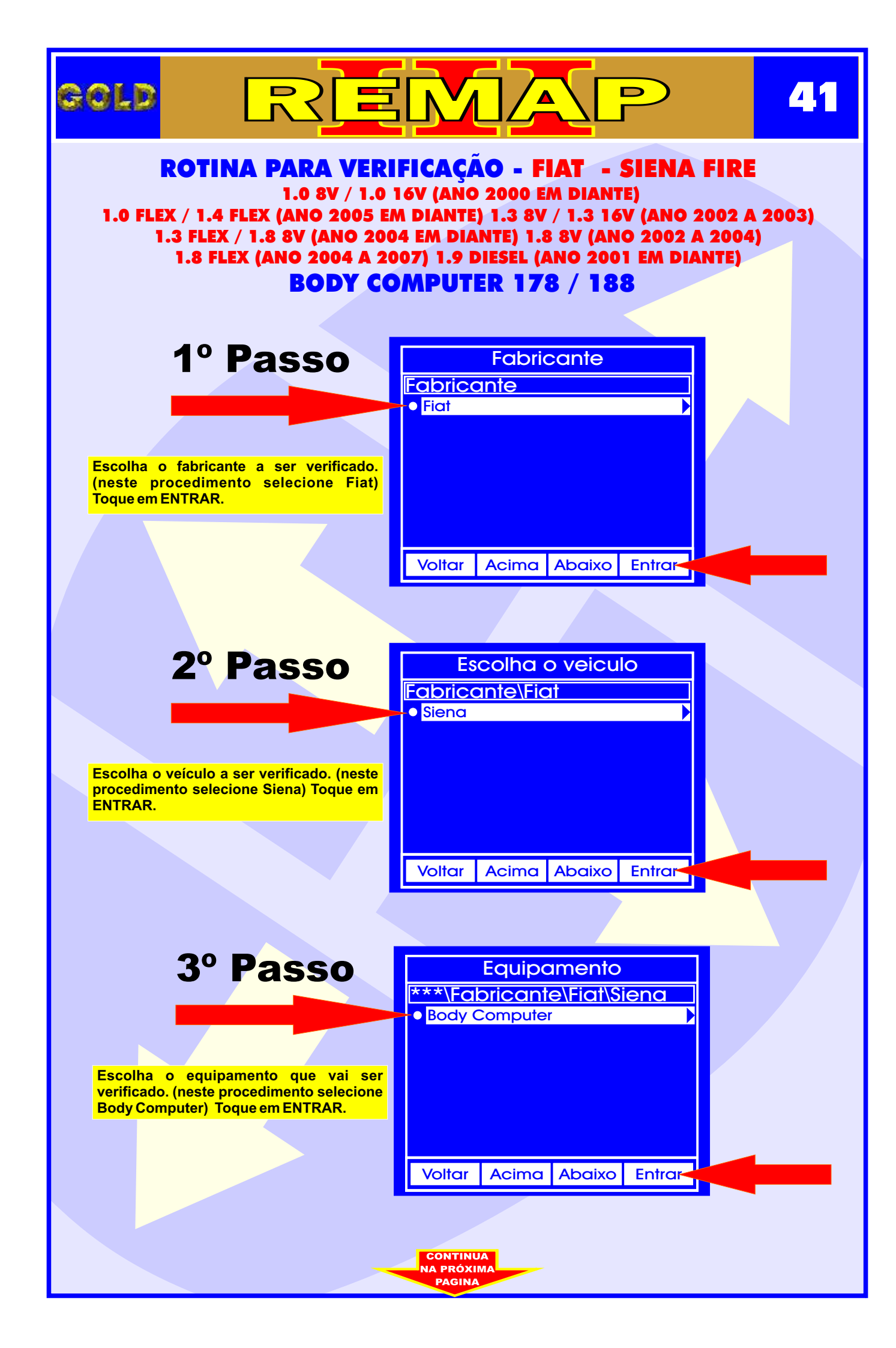

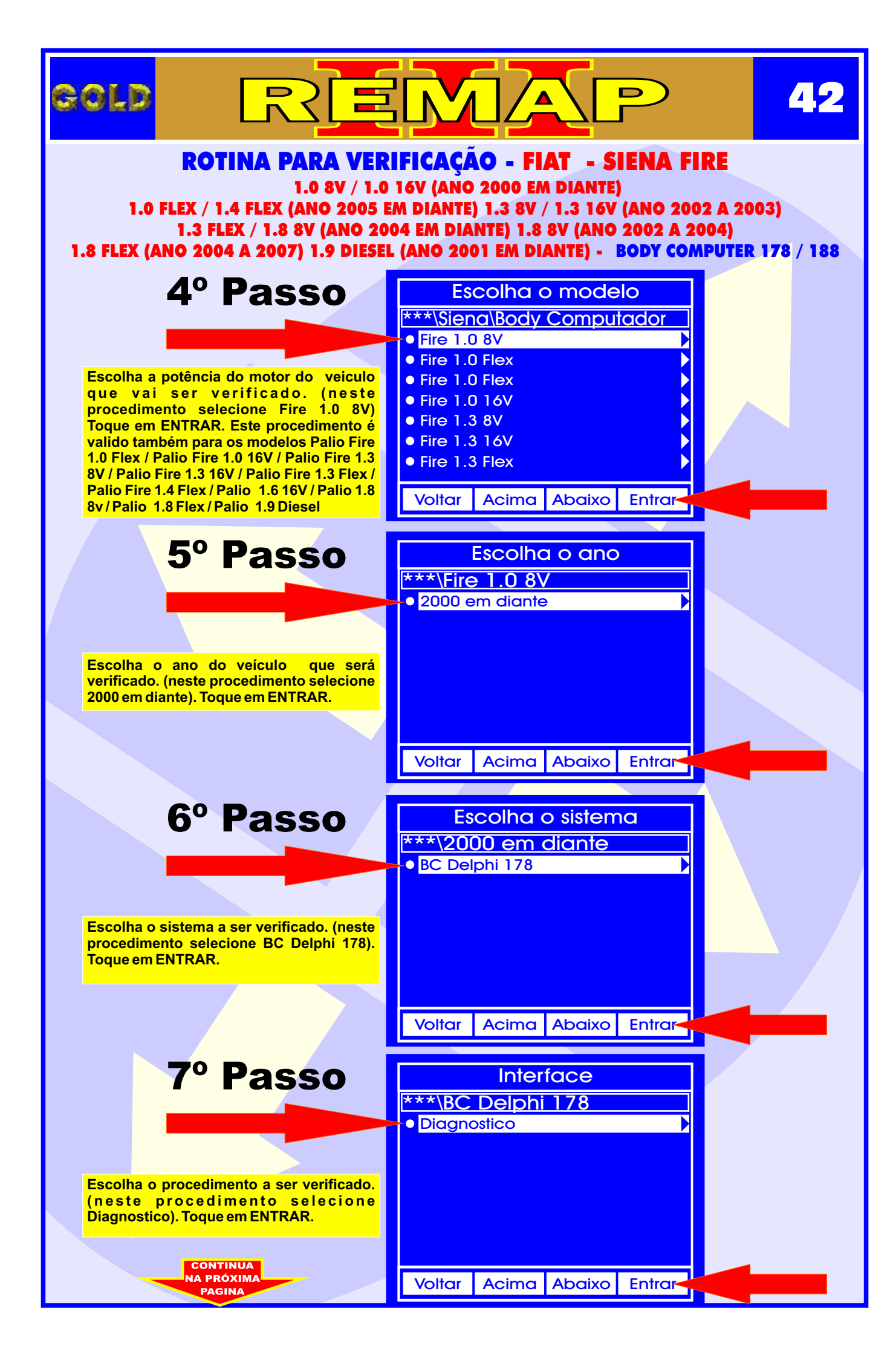

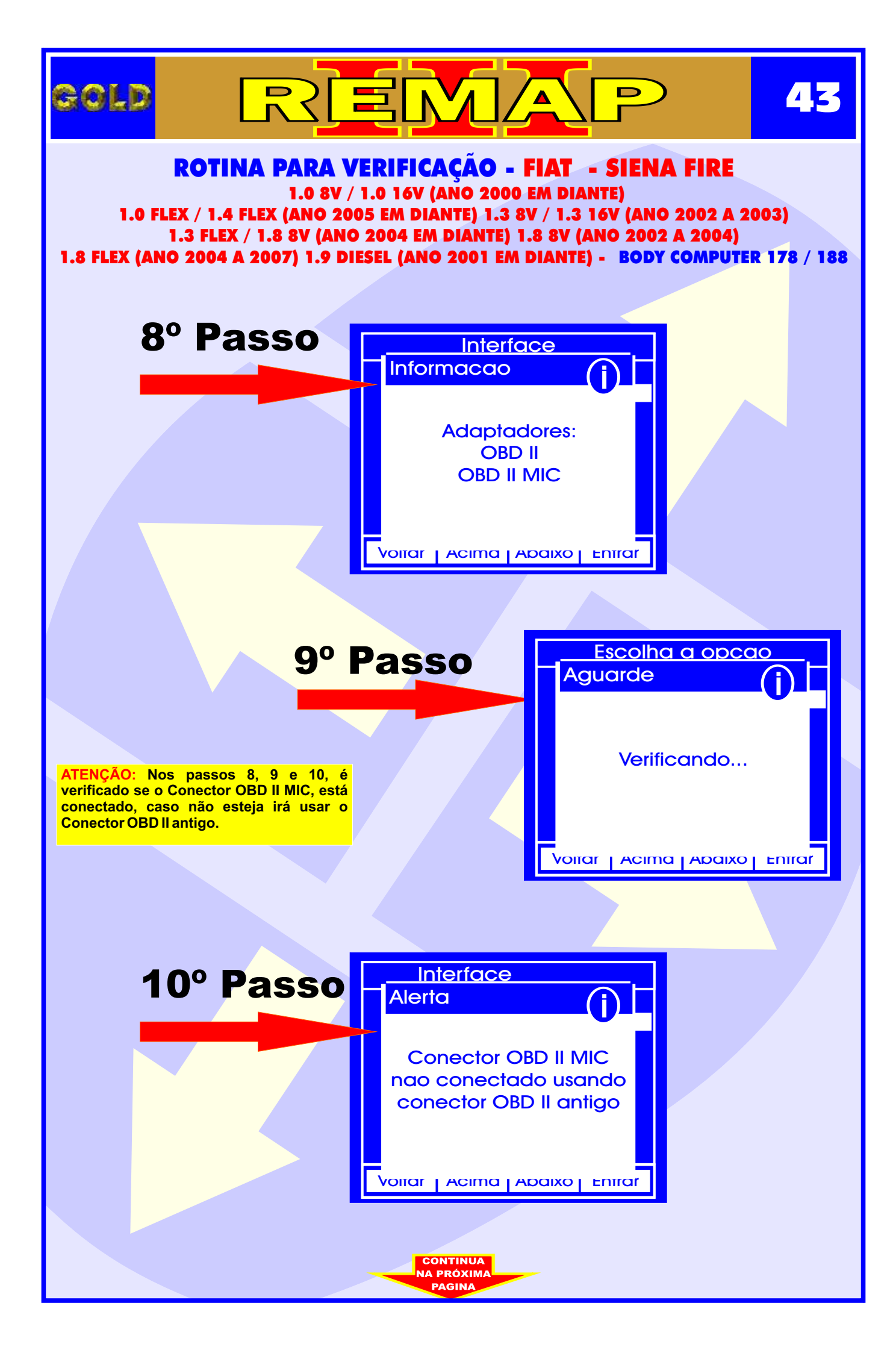

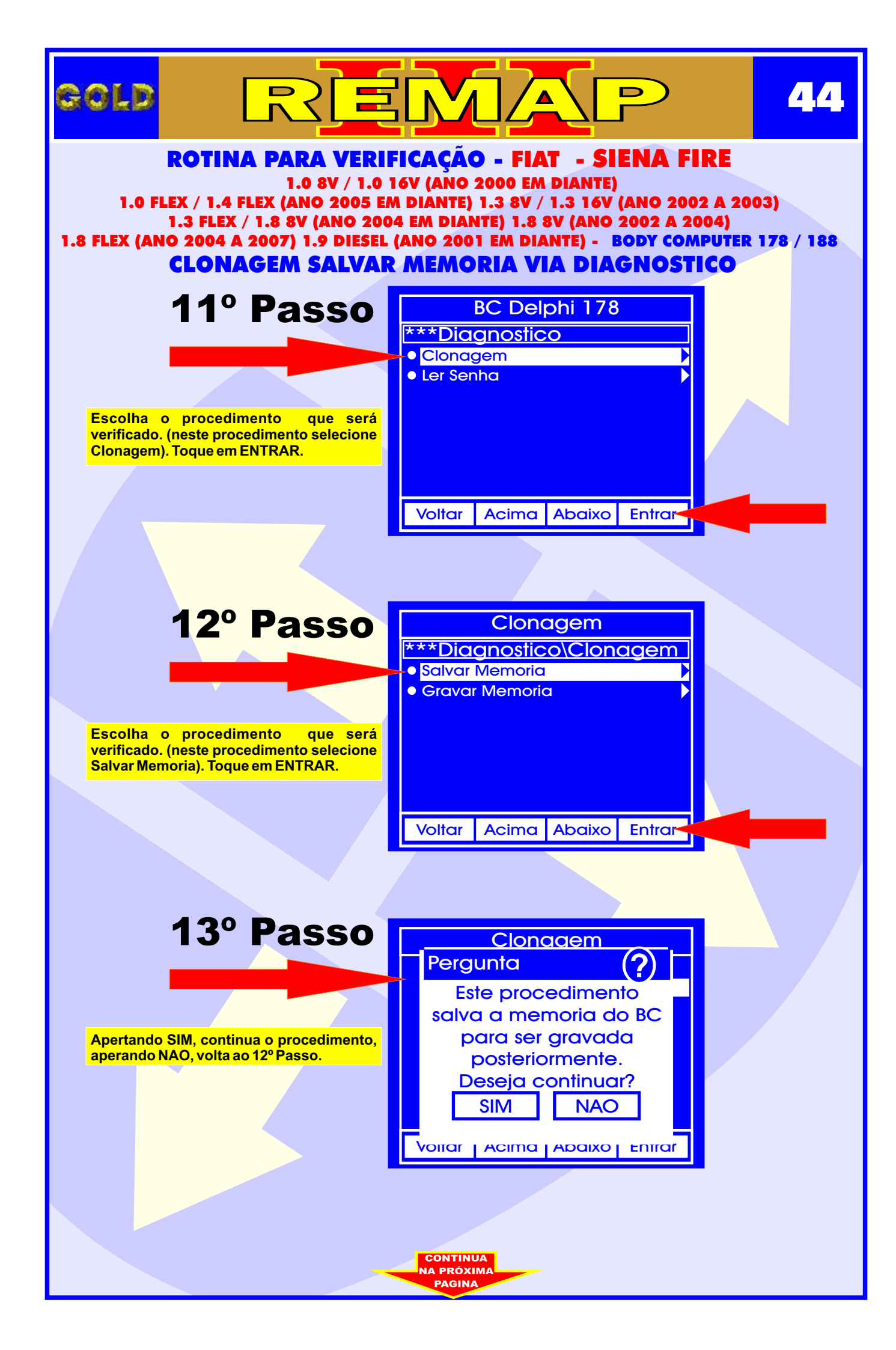

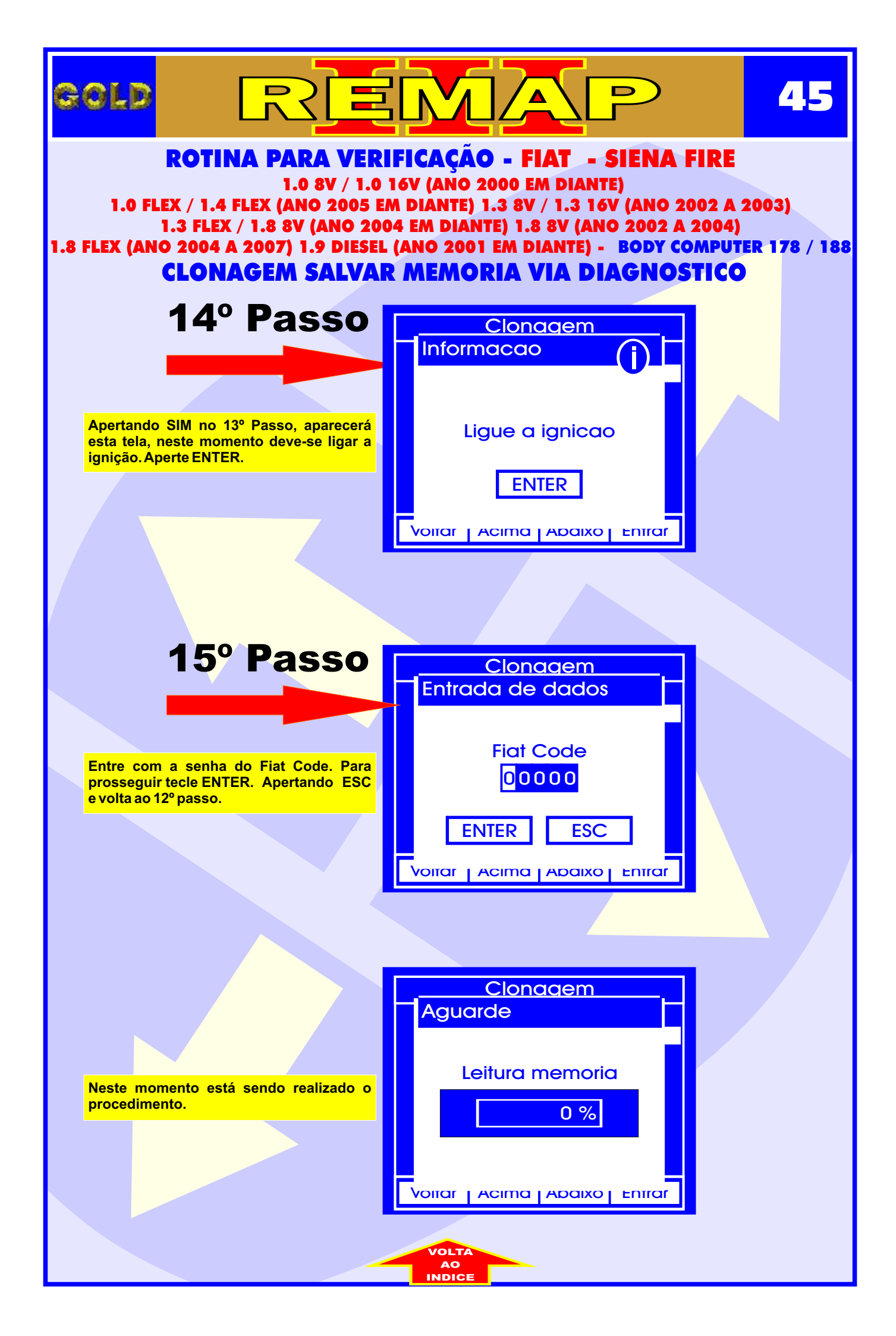

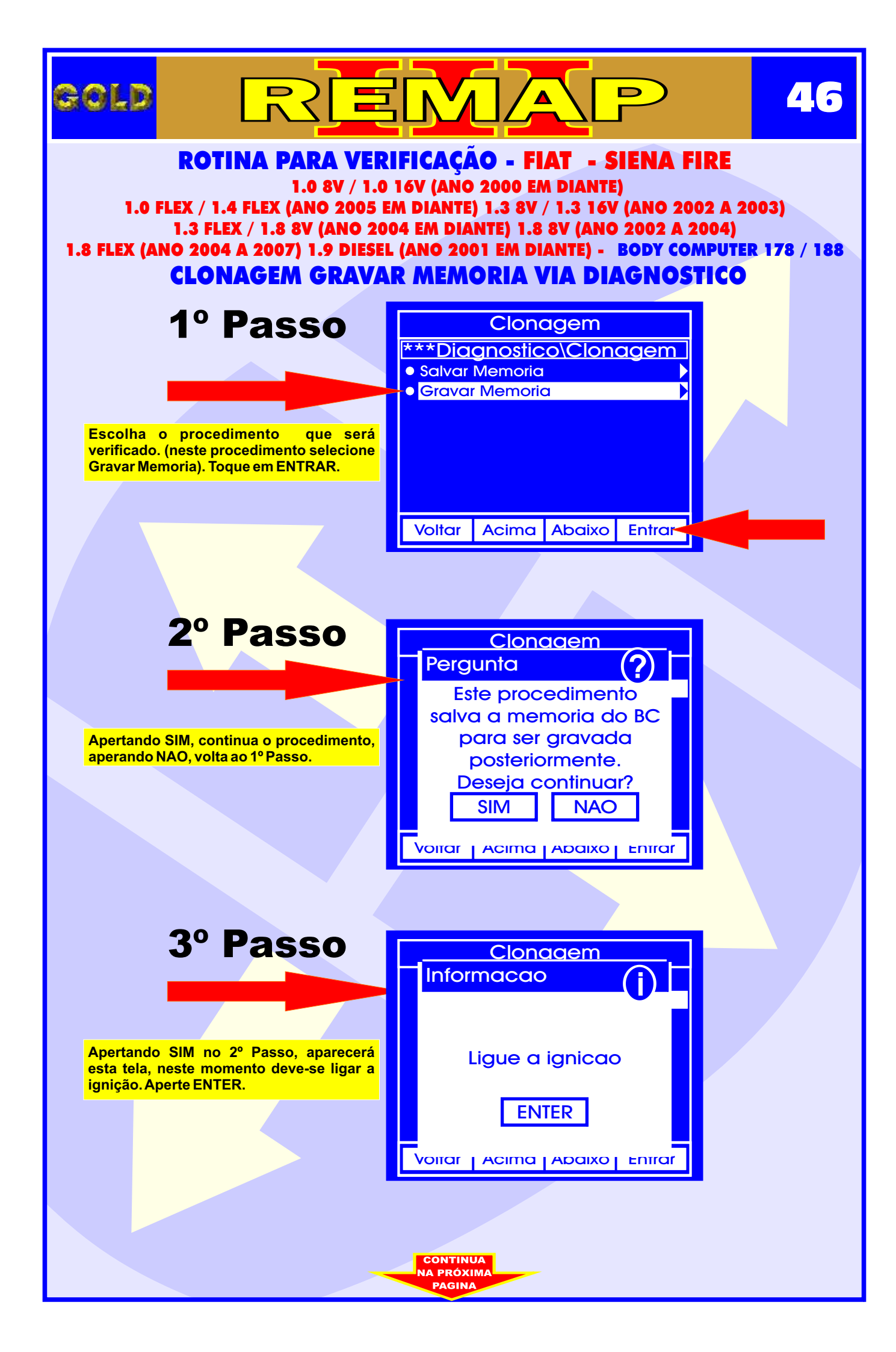

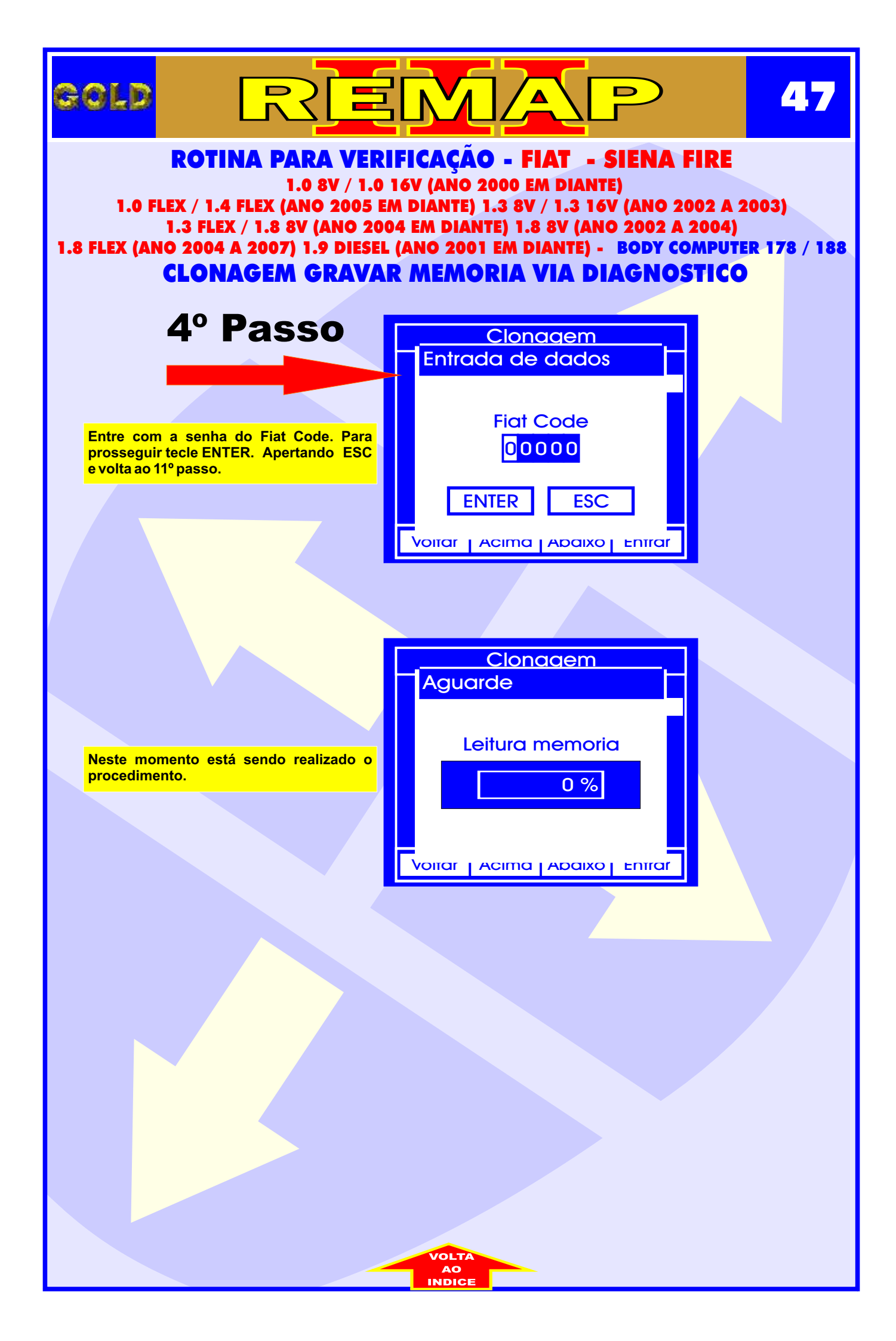

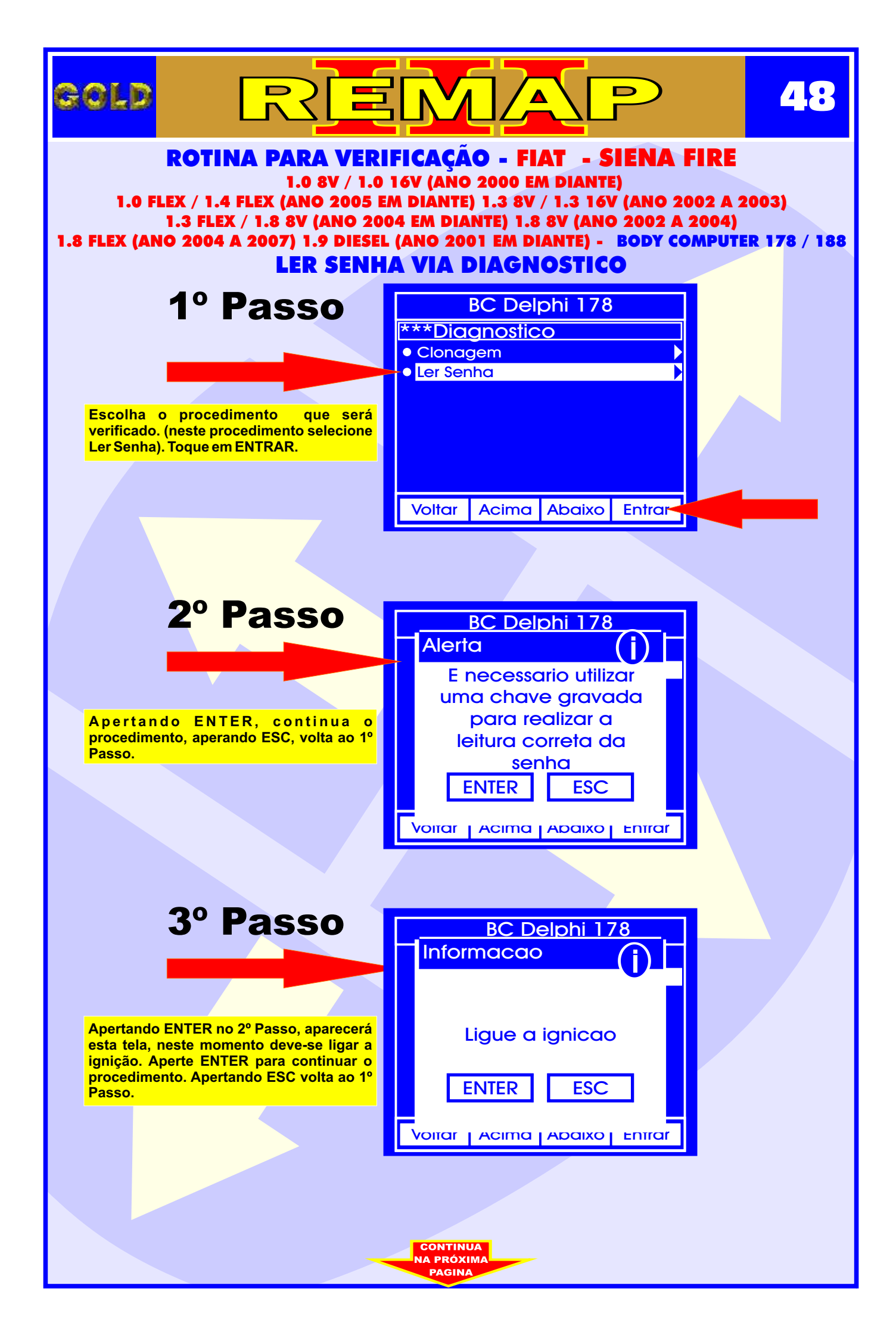

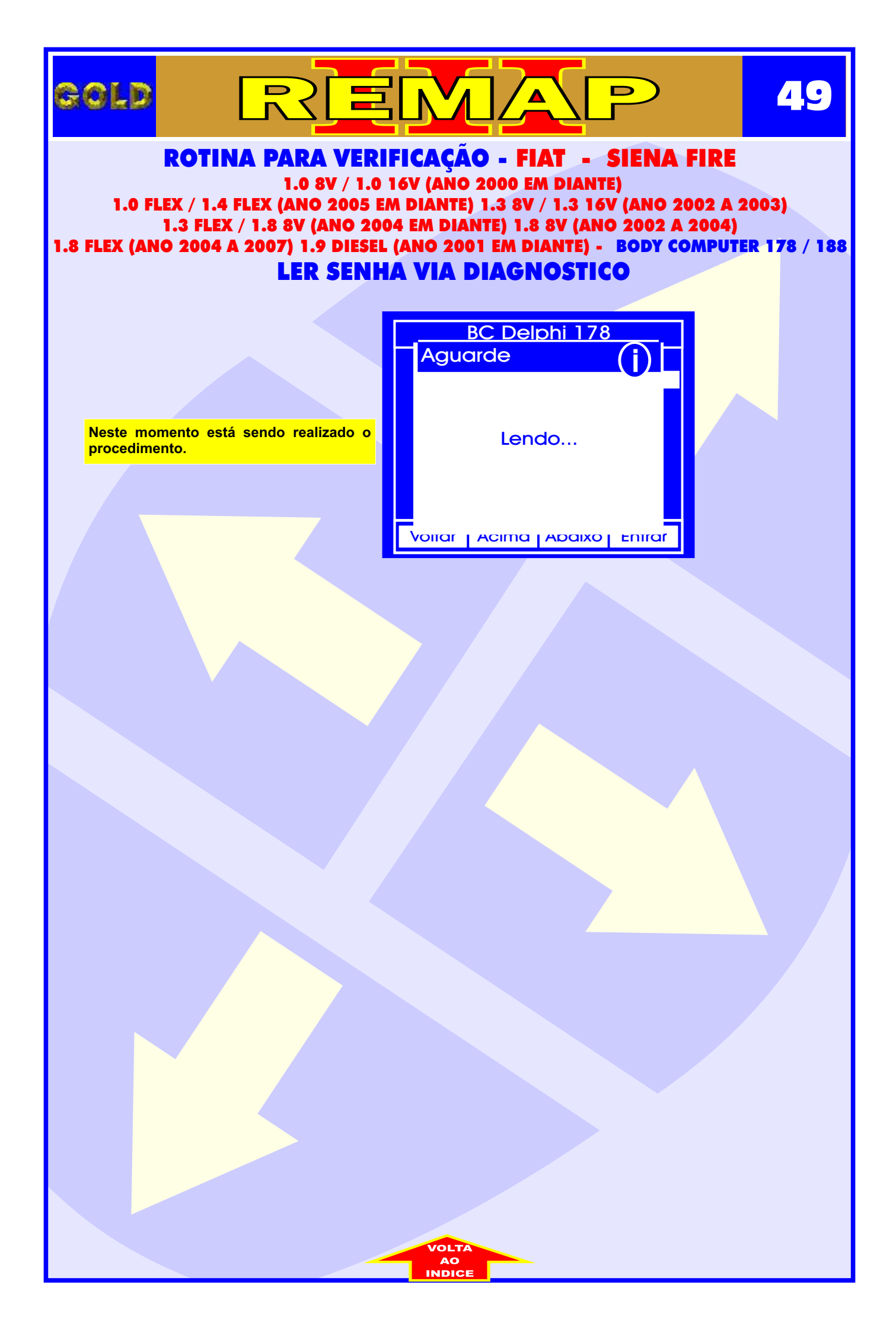

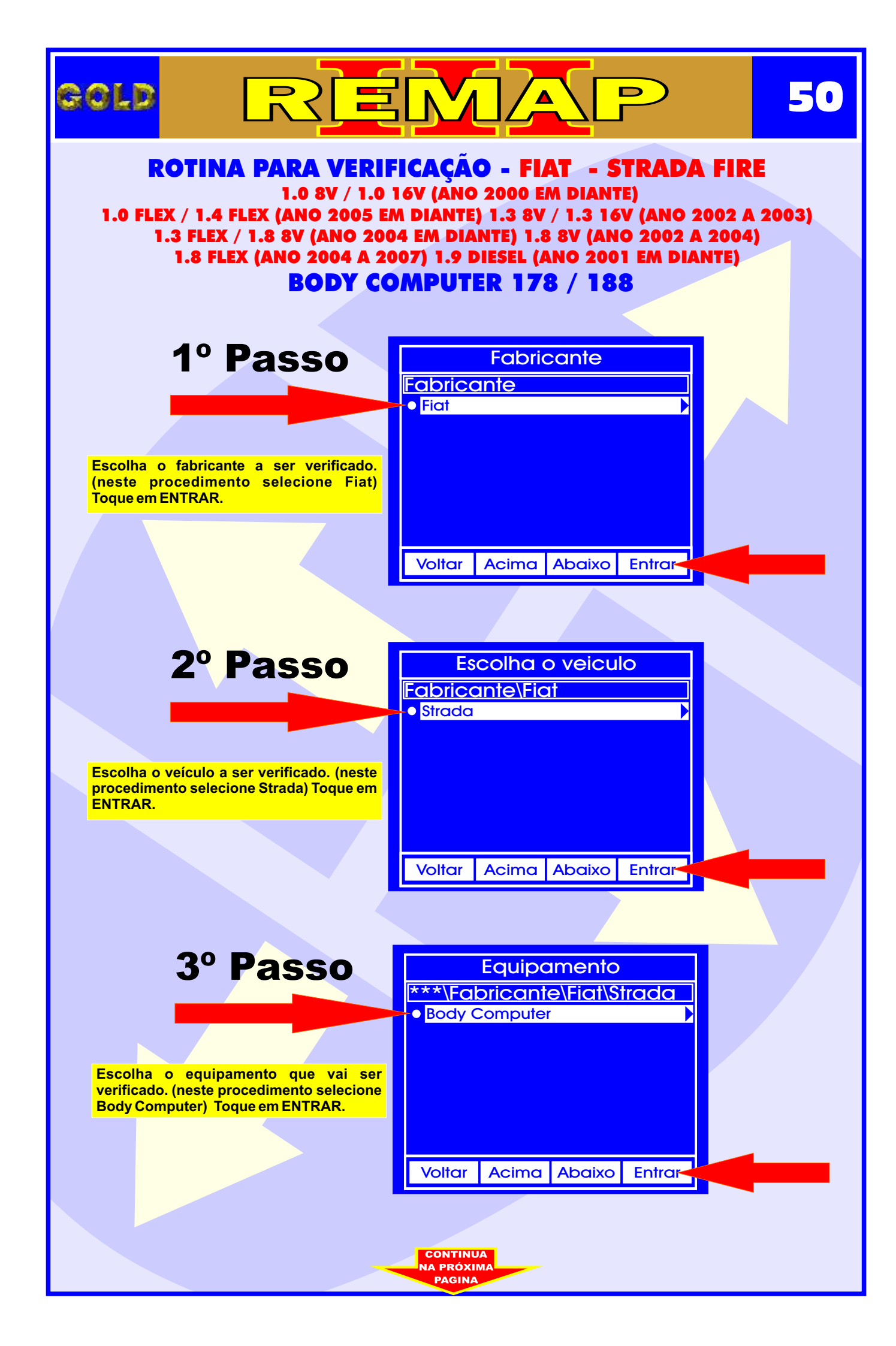

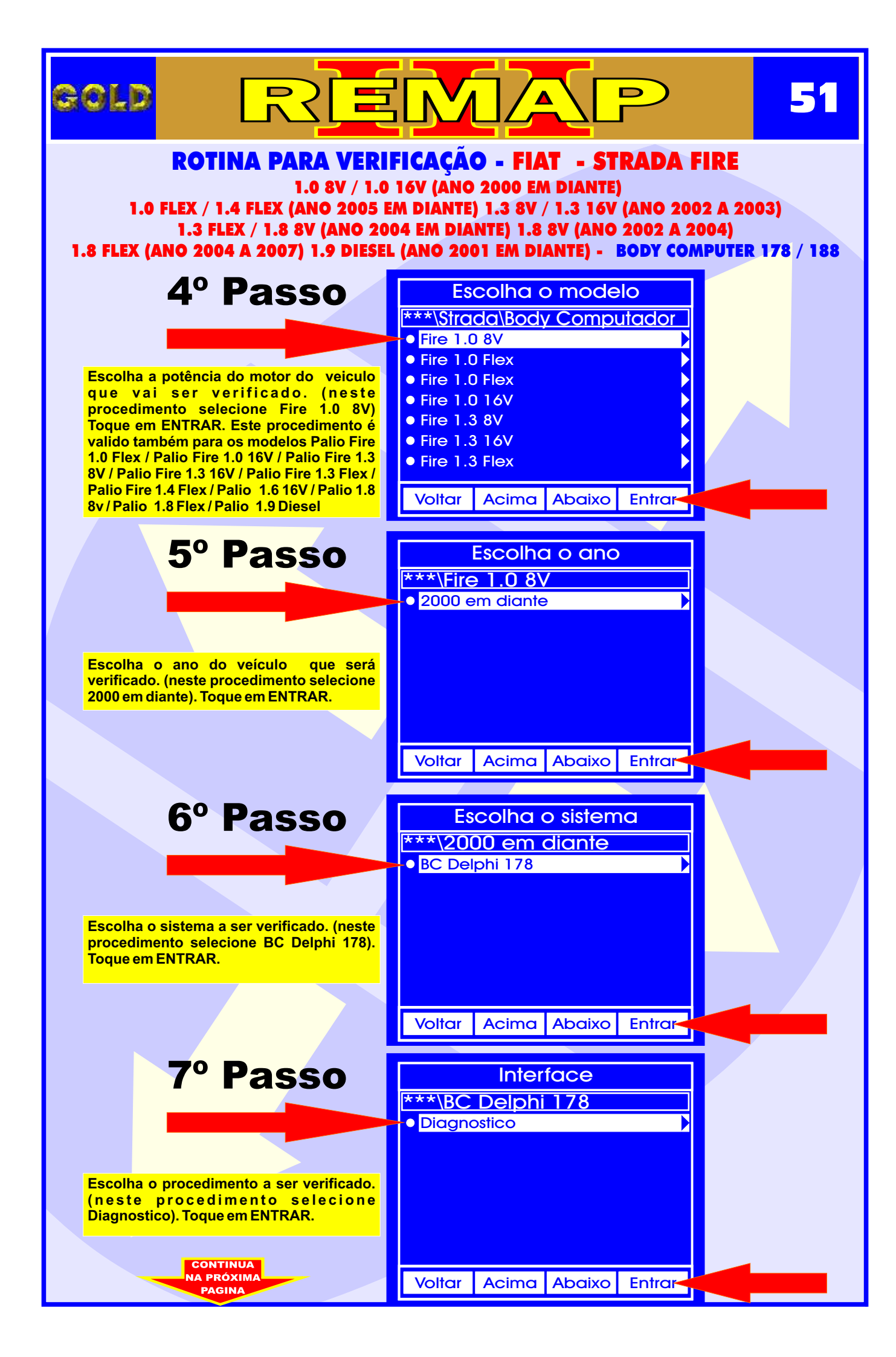

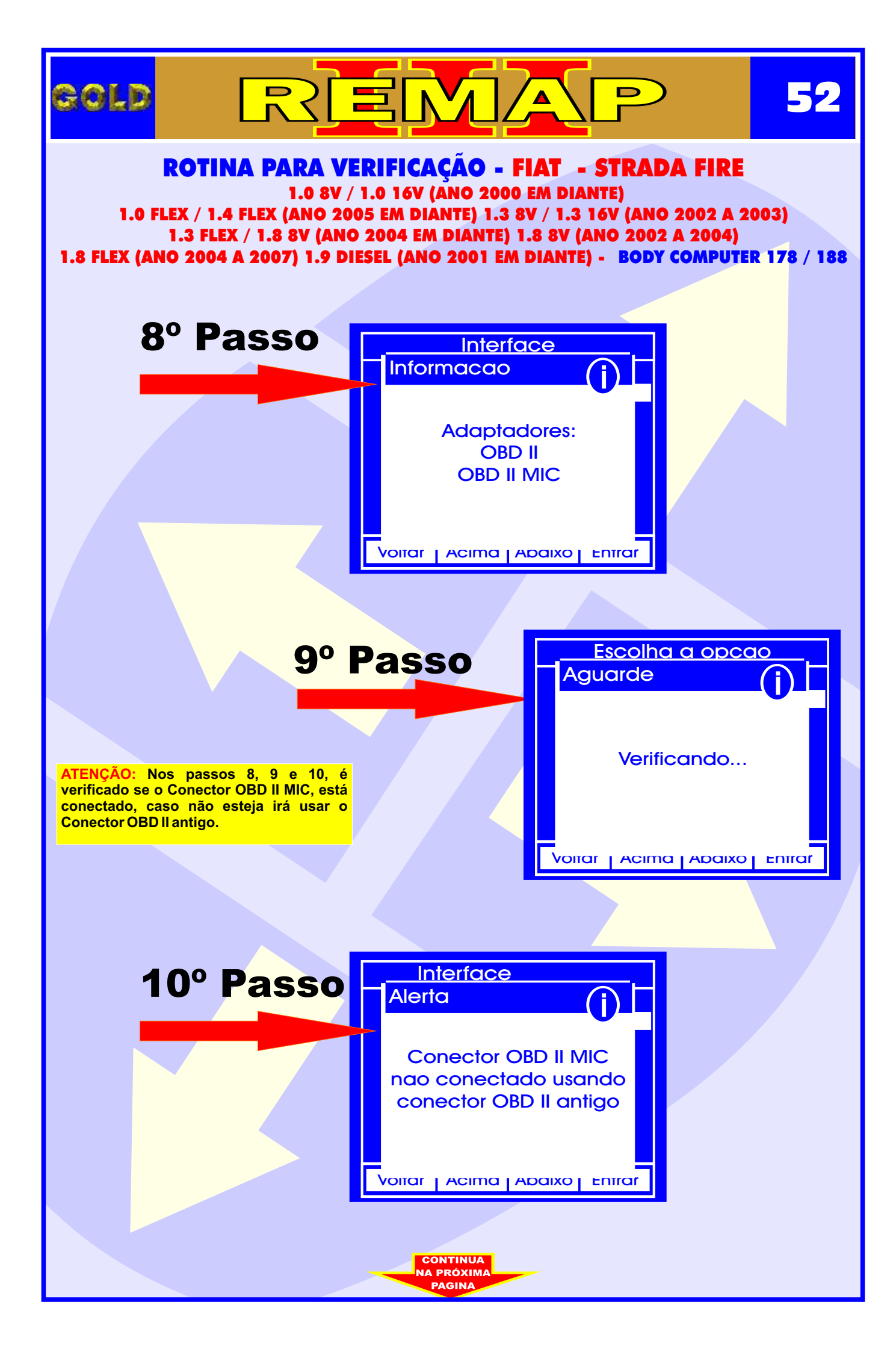

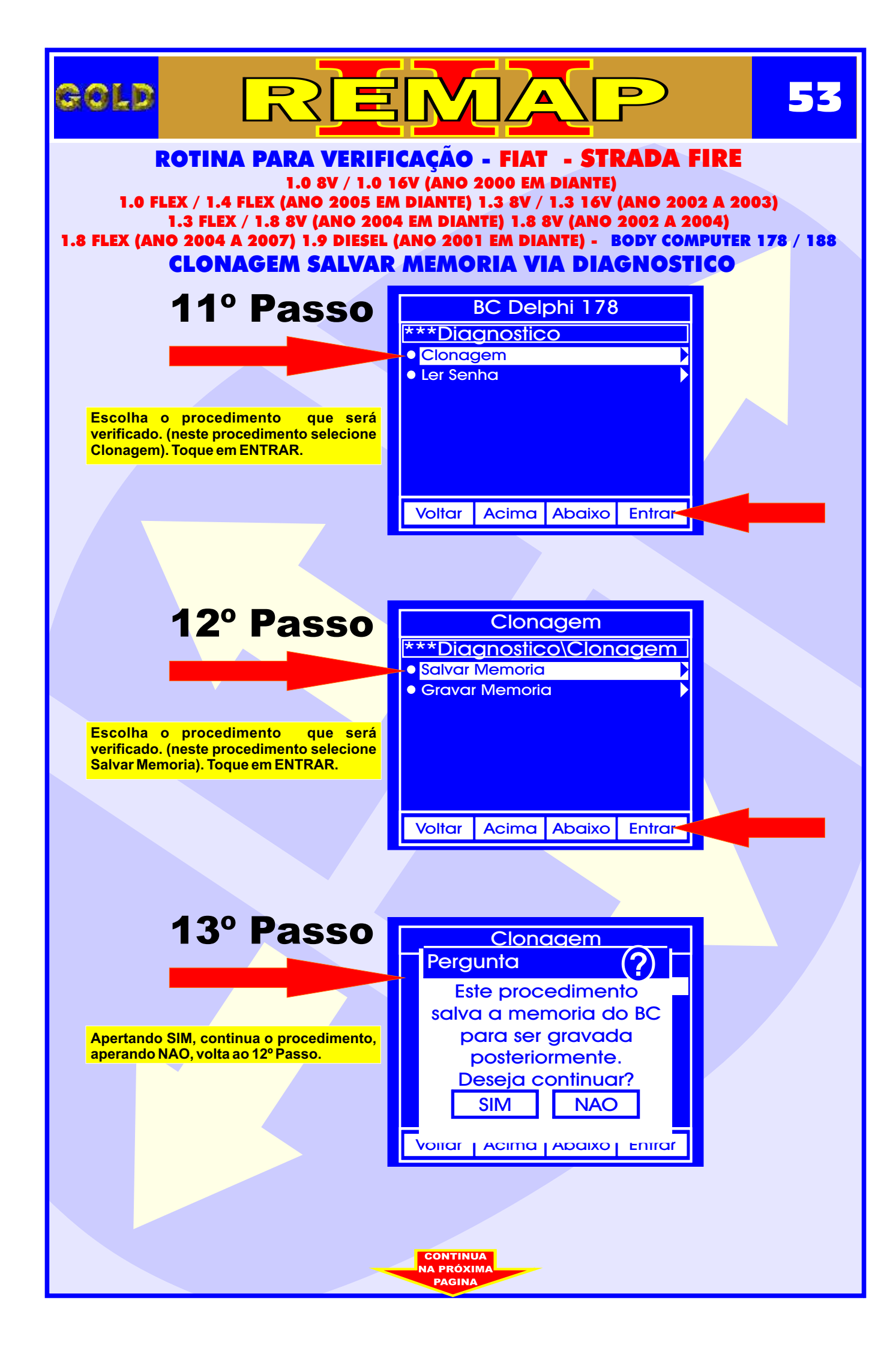

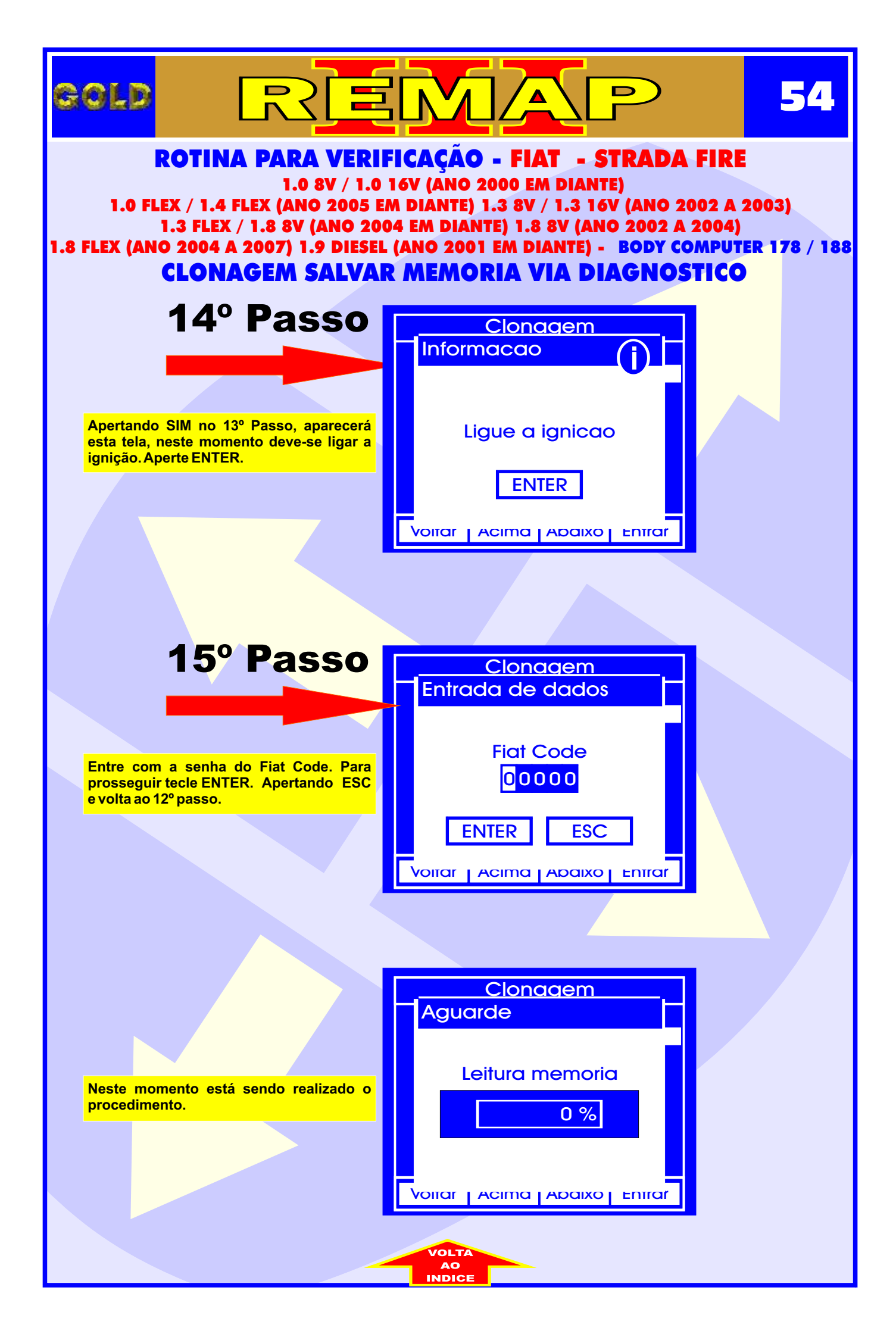

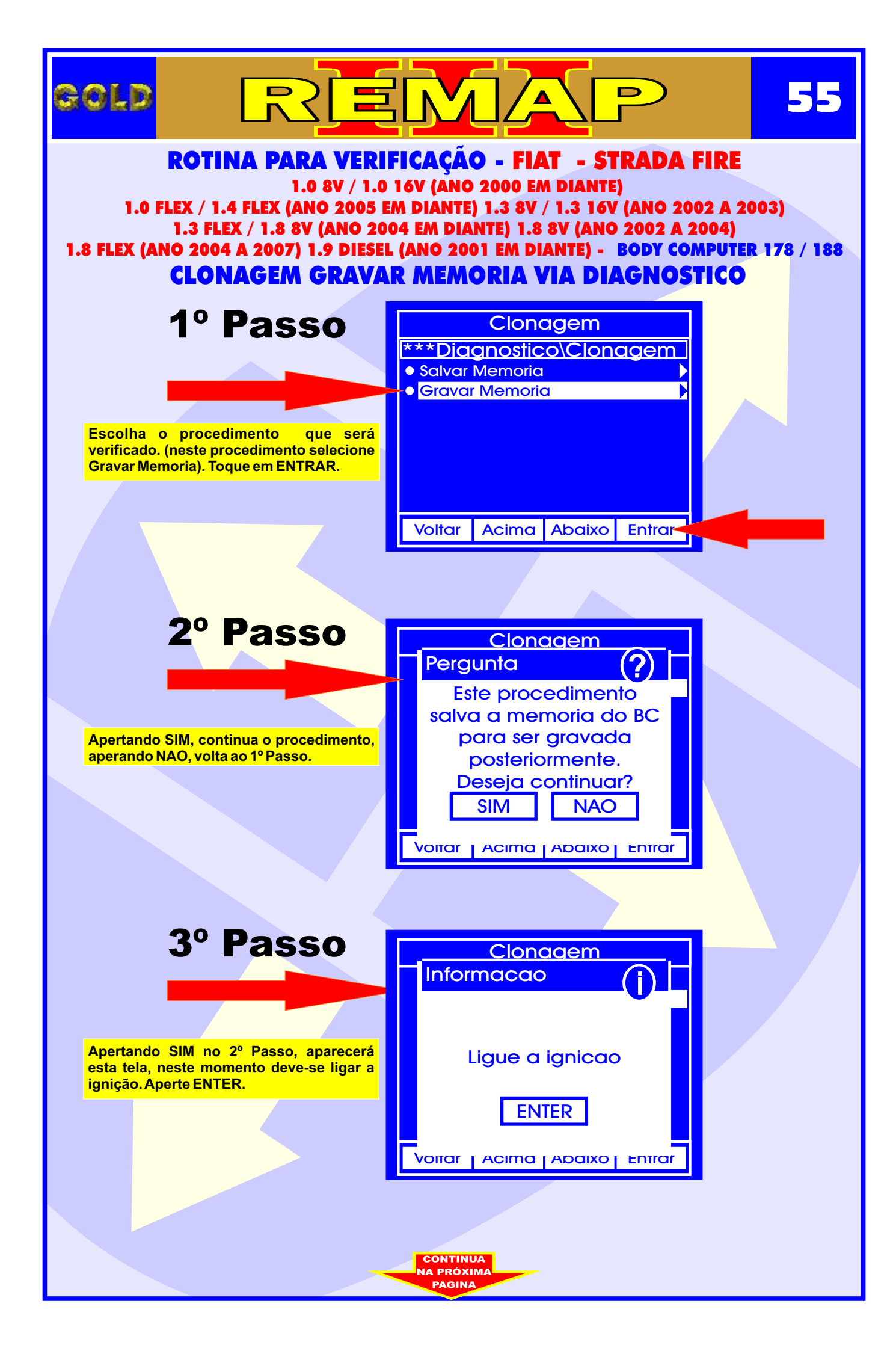

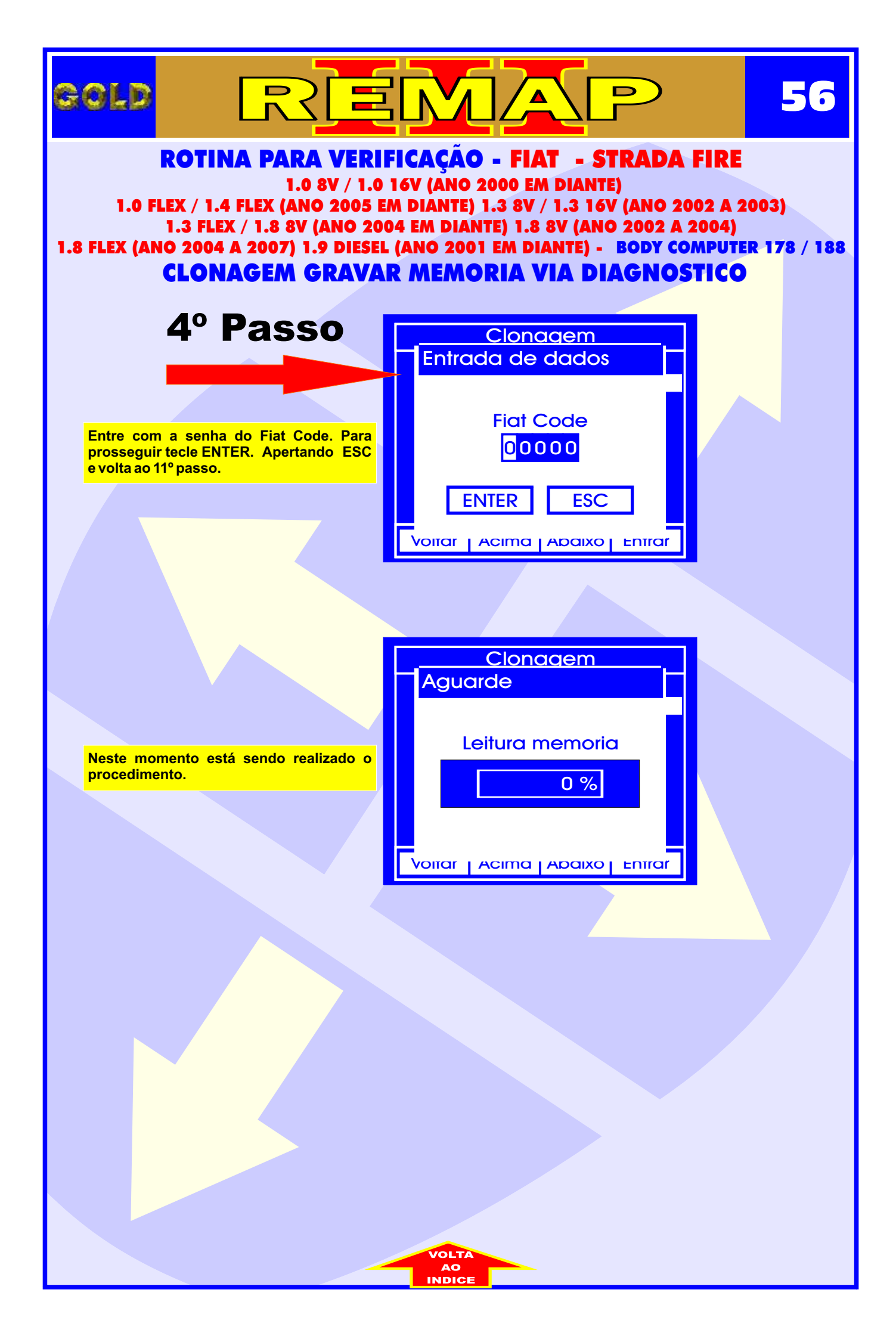

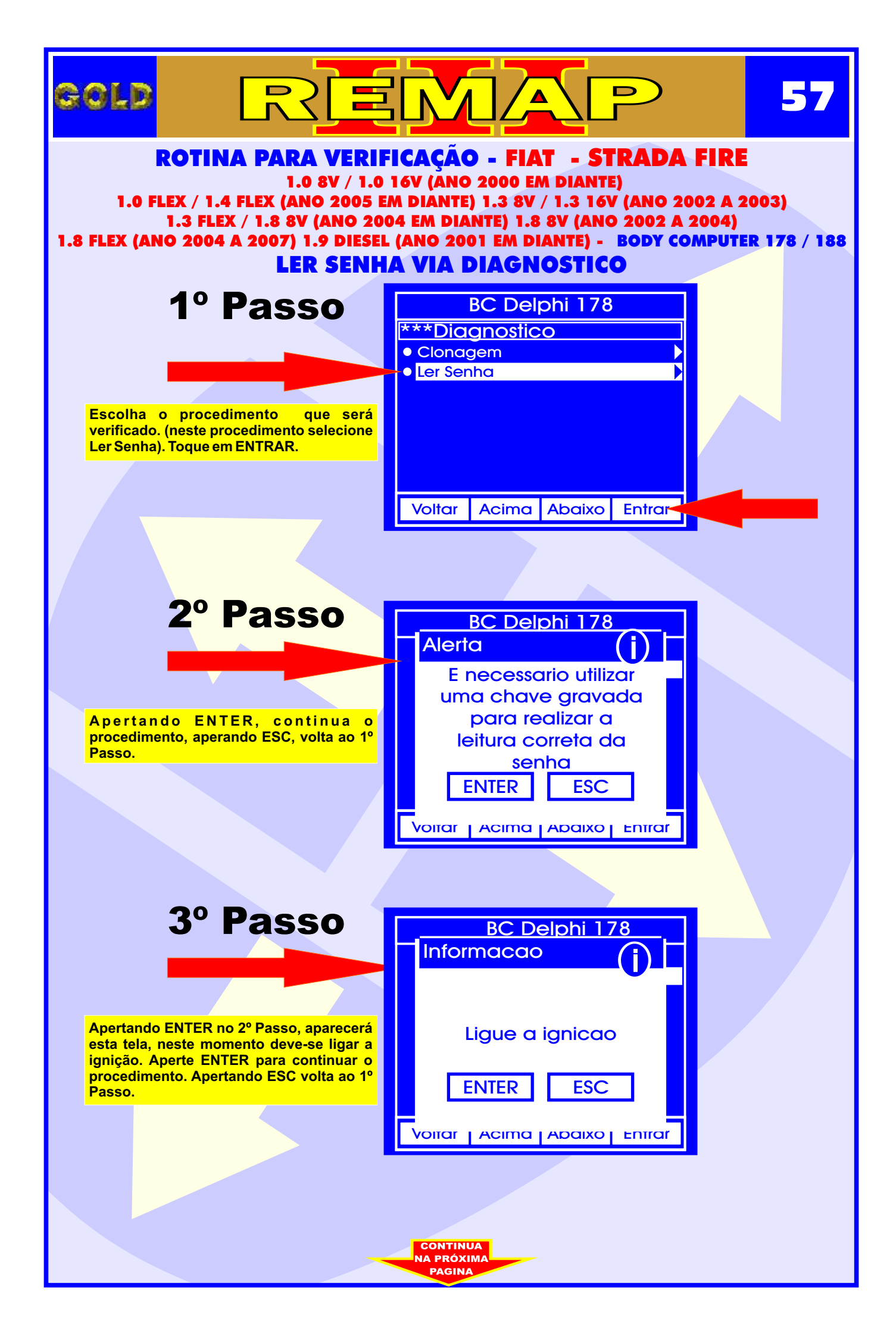

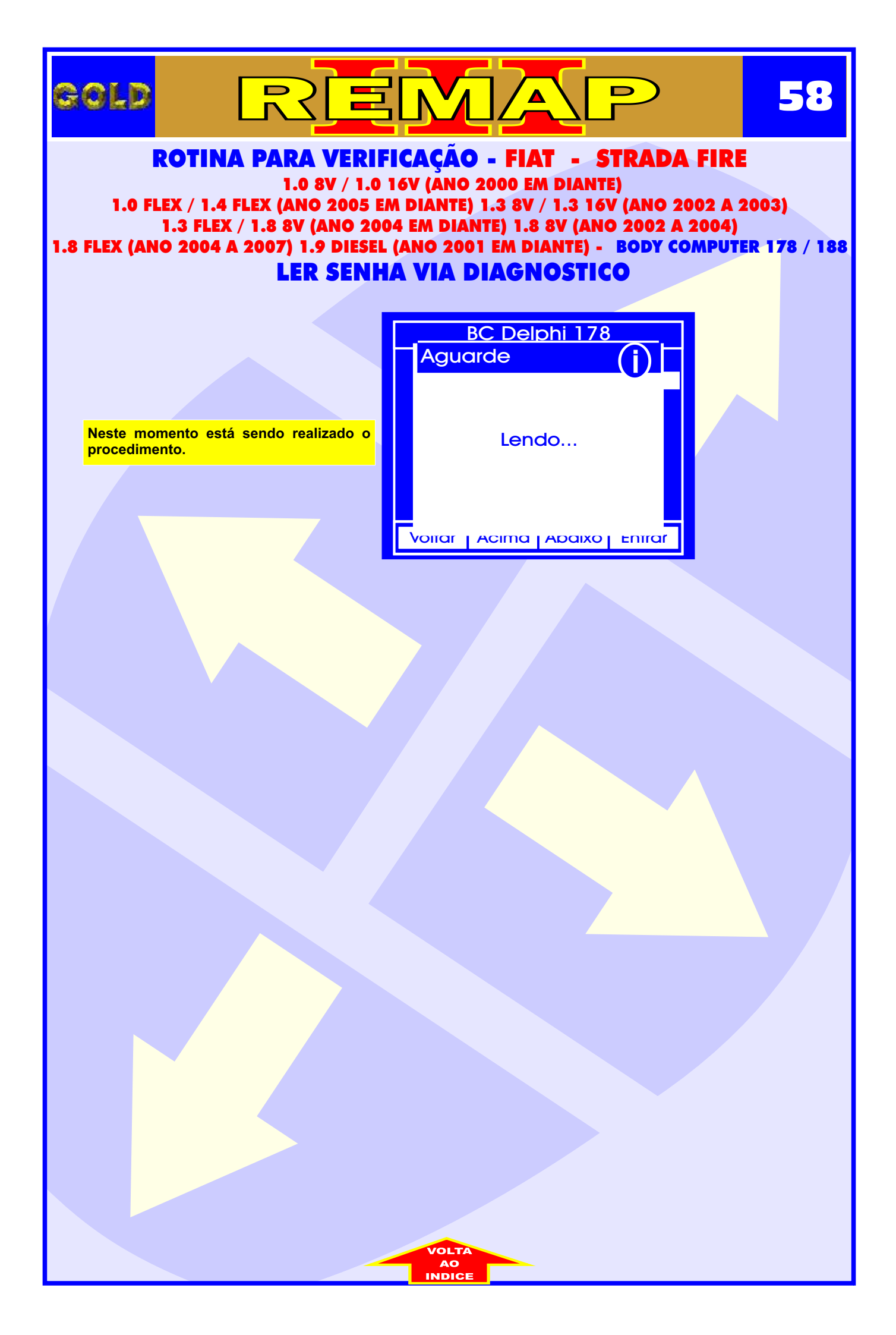